# AvaTax Magento 1 Extension

# **User Guide**

v 3.7.0

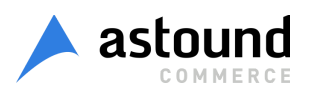

# **Table of Contents**

About Avatax extension Flow and integration with StoreFront Installation **Typical Installation Process** Installation Process for Legacy Versions of Magento Professional & Magento Enterprise **Connection Settings** Validation & Normalization Tax Calculations GetTax details while Cart and Checkout calculations GetTax details while Invoice and Credit Memo calculations **Business Identification Number** Tax inclusive and exclusive prices Effective tax rate vs ordinary tax rate Data Mapping Taxability based on UPC Tax Classes Limit tax calculation requests Tax calculation settings **Custom Duty** System Configuration HS Codes Parameters Agreements **Product Configuration** Seller is an importer flag Import duties configuration Third parties integrations Shipping Insurance **Document Management (Exemption Certificates)** Seller Side Customer Side **Error Handling Filter Requests Request Settings** Logging Order Sync Queue **Export Configuration Order Logs Export** List of hidden and overridden settings When Avatax is installed and enabled, some default Magento settings are hidden and their behaviour is overridden.

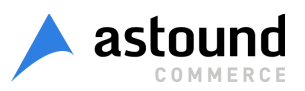

## About Avatax extension

Avalara Avatax is well known platform that dynamically delivers instantaneous sales tax decisions based on precise geo-location. Tax can be calculated for almost all countries in the world. You don't need to create or rewrite tracking zones, rates, tax rules. AvaTax continuously updates data, making accurate sales tax calculations available immediately in real time. Avatax extension performs address validation and normalization, looks for taxability determination, uses jurisdiction assignment technology for correct and valid tax calculation.

The main purpose of the extension is to calculate tax with Avalara Avatax Platform. A lot of settings allow to configure extension regarding to specifics of your stores, products, clients.

All Avatax operations and requests are saved as logs in a table so admin can review and use existing information for own and business goals.

Avatax extension is easy installed to Magento platform and can be configured differently for all available stores. If Avatax extension is disabled for any store, tax can be calculated by using other services (for example, Default Magento Rules).

#### Flow and integration with StoreFront

Every time when tax need to be calculated (on Shopping Cart, Checkout) and record sale (Invoice/Credit Memo) for filing and reporting in Avatax system Avatax extension starts its work.

GetTax is an Avatax request to calculate tax for Order or record sale (Invoice/Credit Memo) for filing and reporting in Avatax system.

Validate is an Avatax Request to validate and normalize Shipping Address.

Filter is a log that is created to indicate situation when GetTax/Validate cannot be performed for entered Shipping Address because of admin settings for Filter Request (admin is able to select countries and regions which validation and tax calculation should or should not be performed for). If Shipping Address is filtered then GetTax/Validate is skipped.

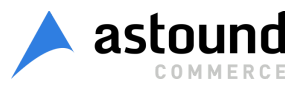

Invoices and Credit memo can be transferred to Avalara admin. Queue is used for this purpose. So when Queue transaction is performed, log Queue is created.

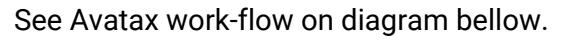

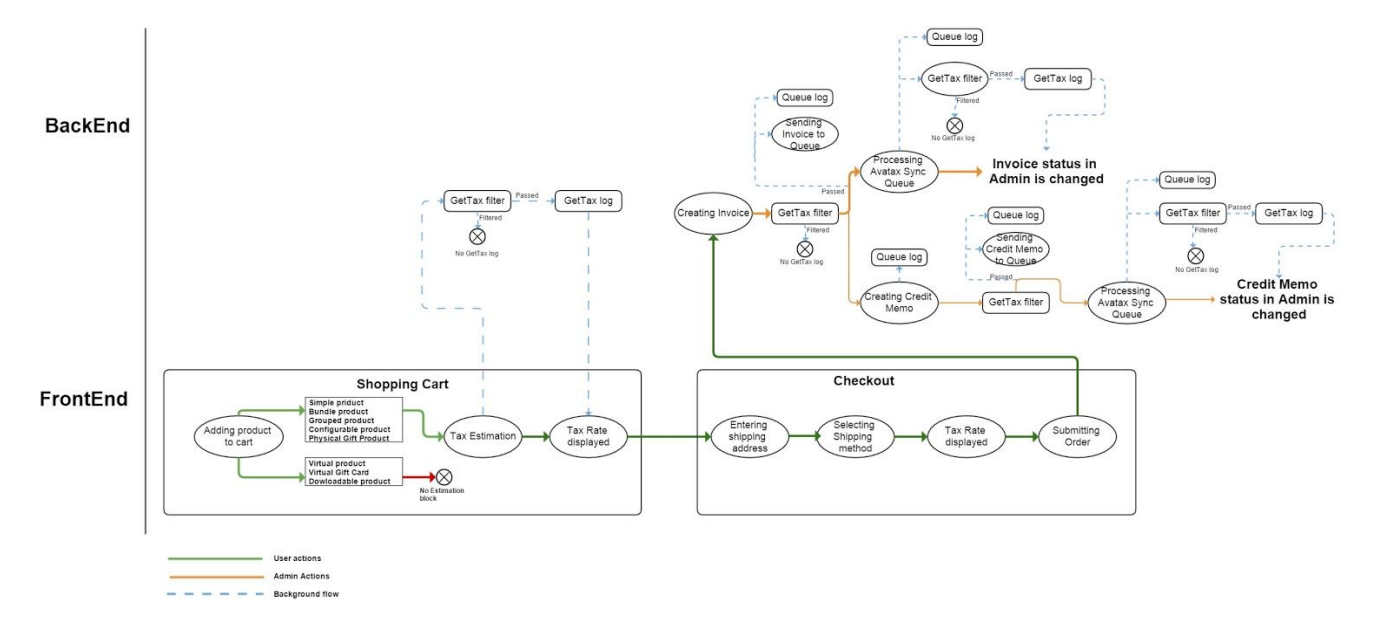

## Installation

**Typical Installation Process** 

In addition to the instructions below, you can watch this <u>installation walkthrough</u> video that shows the complete installation on a Magento Community 1.9.3.6 website.

- 1. Even though AvaTax extension is open source, to be able to install it you need to go through purchase process, which is described below.
  - 1.1. Browse to Magento Marketplace <u>https://marketplace.magento.com</u>.
  - 1.2. Sign in.
  - 1.3. Then, purchase AvaTax extension to be able to obtain extension installation key.
  - 1.4. To obtain installation key, please, browse to your account profile.
  - 1.5. Switch to to *My Access Keys* and choose *Magento 1* tab as shown below:

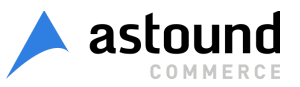

| Magento Marketr       | place Ext       | ensions • Themes | Partners         |
|-----------------------|-----------------|------------------|------------------|
| Search for produc     | ts, categories, | Q                |                  |
| Home > Customer Accou | nt              |                  |                  |
| My Account            |                 |                  |                  |
|                       |                 |                  |                  |
| Marketplace           | Magento         | Developer Portal |                  |
| My Products           | 3               | Payment          | My Information   |
| Access Keys           |                 | Purchase History | Profile Settings |
| My Purchases          | < · · ·         | Refunded Orders  |                  |

1.6. Find your personal access key that relates to Avalara Sales Tax Automation product.

| Magento Marketplace Extensions * Themes Partners                                                                                                    |         |
|----------------------------------------------------------------------------------------------------|---------|
| Search for products, categories, O                                                                                                    |         |
| Home > Customer Account > My Access Keys                                                                                                    |         |
| My Access Keys                                                                                                    |         |
| Magento 2 Magento 1                                                                                                    |         |
| These keys can be used for installation of an extension on the Magento 1 platform. Please copy the key and paste under the MCM for extension installation. |         |
| Product Name Access Keys                                                                                                    | Actions |
| Avalara Sales Tax Automation https://connect20.magentocommerce.com/a1cf- 100 too: 500 se/astound+OnePica_AvaTax-3.5.3                                      | Сору    |

- 2. Continue with your magento website.
  - 2.1. Login as administrator to magento admin panel.

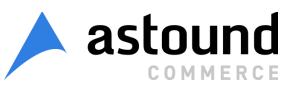

- 2.2. If applicable, disable caching (*System > Cache Management*) and disable compilation (*System > Tools > Compilation*)
- 2.3. Install extension with Access Key.
  - 2.3.1. Browse to System > Magento Connect > Magento Connect Manager and Log in
  - 2.3.2. Change to the *Settings* tab and set *Preferred State* to "*Beta*", then click Save Settings
  - 2.3.3. Change to the *Extensions* tab, paste in the Extension Key input *Product Access Key*, that you gained with instructions above, then click Install, and confirm that you are shown a success message.
  - 2.3.4. Click Refresh to see the package successfully installed
  - 2.3.5. Click Return to Admin in the upper right
- 2.4. Flush permissions: Log out of the admin and log back in
- 2.5. Enable the cache, turn compilation back on, and recompile if you were previously using those features

Installation Process for Legacy Versions of Magento Professional & Magento Enterprise

- 1. If applicable, disable caching (System > Cache Management) and disable compilation (System > Tools > Compilation)
- 2. Download the latest version. It can be obtained via Magento Marketplace.
- 3. Extract the contents: Confirm the creation of:
  - a. /app/etc/modules/OnePica\_AvaTax.xml
  - b. /app/code/community/OnePica/AvaTax/
- 4. Enable cache, turn compilation back on, and recompile if you were previously using those features

# **Connection Settings**

To set up Avatax extension go to Admin Panel > System > Configuration > Sales > Tax > Avatax: Connection Settings

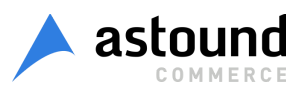

| Connection Settings       |                                                                                          |        |              |
|---------------------------|------------------------------------------------------------------------------------------|--------|--------------|
| Action                    | Enable: calculate tax, submit data                                                       | T      | [STORE VIEW] |
| URL                       | Production (https://avatax.avalara.net/)                                                 | Y      | [STORE VIEW] |
| Account Number            | mark.withers82+ac@gmail.com                                                              |        | [STORE VIEW] |
| Кеу                       | Victory18!                                                                               |        | [STORE VIEW] |
| Company Code              | Avalara (DEFAULT)   Get Com                                                              | panies | [STORE VIEW] |
|                           | Required. Your company code from the dashboard                                           | l.     |              |
| Taxable Country           | American Samoa                                                                           |        | [STORE VIEW] |
|                           | Andorra                                                                                  |        |              |
|                           | Angola                                                                                   |        |              |
|                           | Anguilla                                                                                 |        |              |
|                           | Antarctica                                                                               |        |              |
|                           | Antigua and Barbuda                                                                      |        |              |
|                           | Argentina                                                                                |        |              |
|                           | Armenia                                                                                  |        |              |
|                           | Aruba                                                                                    |        |              |
|                           | Australia                                                                                | -      |              |
|                           | <ul> <li>Address validation option works only for United Sta<br/>and Canada</li> </ul>   | ates   |              |
| Filter Requests by Region | None                                                                                     | Y      | [STORE VIEW] |
|                           | <ul> <li>Re-save settings if Taxable Country was changed<br/>use this option.</li> </ul> | to     |              |

To connect Avatax extension you should enter valid credentials:

- URL: URL of Avalara Service that will provide tax calculation and address validation / normalization options.
- Account Number: this string is a UUID issued by Avalara to identify the Avalara account that owns the company identified by the Company Code.
- > Key: the Authorization is used to identify the actor (person or system) making the request.
- Company Code: identifies the company profile/legal entity with which the Avatax operations are associated. [Get Companies] button allows to fill list of available company codes if credentials are valid.

To enable or disable AvaTax please use Action setting under Connection Setting block:

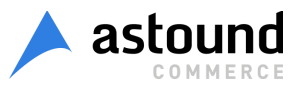

- Disable: tax will be calculated by default Magento; AvaTax is disabled. Default Magento settings for tax calculation are present. Please note, that in case Avatax is disabled for one or few Store Views on the web site, tax will be calculated by native Magento functionality. So it's possible to enable AvaTax extension for some of the Store Views and disable it for the other Store Views.
- Enable: calculate tax: only tax for Orders is calculated by Avatax. Default Magento settings for tax calculation are not present. Invoices and Credit Memos are not sent to Avalara admin, GetTax requests are not created for Invoice or Credit Memo creation.
- Enable: calculate tax, submit data: tax is calculated for Orders; Invoices and Credit Memos are sent to Avalara Admin console with Uncommitted status.
- Enable: calculate tax, submit data and commit: tax is calculated for Orders; Invoices and Credit Memos are sent to Avalara Admin console with *Committed* status.

Each time when admin makes some changes in Avatax settings (not only Connection Settings but settings related to any Avatax option) Ping log is saved to Avatax Log table (*Admin Panel > Sales > Tax > Avatax Logs*):

- if all connection settings are valid Avatax extension saves Ping Log with Level "Success";
- if at least one Connection Parameter is invalid Avatax extension saves Ping Log with Level "Error".

See *Logging* find more information about Logs.

User is able to configure Filter Requests by Region option, go here to see how to do it.

Detail Level: Defines what detail level will be send to Avalara. For "Line" detail level calculated product tax rate will be used from tax line. For "Tax" detail level product rate will be effective and collected for each product by jurisdiction.

## Validation & Normalization

For tax calculation process, Address Validation should be performed.

Address Validation is the process that is used to check the validity and deliverability of a physical mailing address. The main purpose of Validation is to verify whether address is valid and really exists.

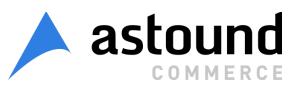

Address Normalization is process of changing address entered by user to full and well-formed.

To configure Validation and Normalization of address go to Admin Panel > System > Configuration > Sales > Tax > Avatax > Shipping Address Options

| Shipping Address Options                            |                                                                                                    | [STORE VIEW] |
|-----------------------------------------------------|----------------------------------------------------------------------------------------------------|--------------|
| Address Validation                                  | Disabled     ▼     A Require a validated address from AvaTax to     checkout                                                                                                    | [STORE VIEW] |
| Address Normalization                               | Disable ▼<br>▲ Replace address with well-formed one from AvaTax                                                                                                    | [STORE VIEW] |
| Onepage Checkout Address<br>Normalized Notice       | Your shipping address has been modified during<br>our validation process. Please confirm the address<br>to the right is accurate                                                                                 | [STORE VIEW] |
| Multi-Address Checkout Address<br>Normalized Notice | <ul> <li>Only applies if address normalization is enabled</li> <li>Your shipping address has been modified during<br/>our validation process. Please confirm the address<br/>to the right is accurate</li> </ul> | [STORE VIEW] |
| Multi-Address Address Validation<br>Error           | Only applies if address normalization is enabled The address "%s' appears invalid. Please correct it or select another address.                                                                                  | [STORE VIEW] |
|                                                     | <ul> <li>Only applies if address validation is enabled and<br/>shows ONLY for the multi-address checkout</li> </ul>                                                                                              |              |

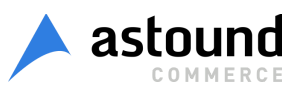

Admin is able to configure the following Shipping Address Options:

- Address Validation: This optional step stands for recognition of address before tax calculation. Admin is able to select one of the following values:
  - Disabled: a basic level of validation is performed to verify that AvaTax can calculate tax on the given address
  - Enabled + Allow Order: if non-taxable address is entered tax is not calculated but user is able to continue and place order.
  - Enabled + Prevent Order: the user should enter a valid shipping address on Shopping Cart or Checkout to continue. If non-taxable address is entered, error message is displayed and user is not able to proceed.

See *Error Handling* article to set up the most flexible behavior.

- Address Normalization: this optional step is used to replace address entered by user with a well-formed address provided by AvaTax during checkout. Two values are available:
  - Disabled: normalized address is sent in Response block of Validation but this address is not used on Checkout
  - Enabled: normalized address is used on Checkout instead of address entered by user
- Onepage Checkout Address Normalized Notice: this message is displayed if address has been modified during validation process and is replaced with address entered by user on Onepage Checkout (Address Normalization should be enabled)

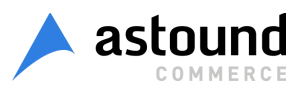

|                                                                                                    |        | Direction in Destruction   Statistics                                                           |
|----------------------------------------------------------------------------------------------------|--------|-------------------------------------------------------------------------------------------------|
| 1 CHECKOUT METHOD                                                                                                    | Edit   | Test User                                                                                       |
| 2 BILLING INFORMATION                                                                                                    | Edit   | NEW YORK, New York, 10038<br>United States                                                      |
| 3 SHIPPING INFORMATION                                                                                                    | Edit   | T: 123457                                                                                       |
| A SHIPPING METHOD                                                                                                    |        | SHIPPING ADDRESS   CHANGE                                                                       |
| Flat Rate     Onepage Checkout Address Normalized Notice       Fixed \$5.00     Image: Checkout Address Normalized Notice |        | Test User<br>110 William Street<br>New York, New York, 10038-3901<br>United States<br>T: 123457 |
| Your shipping address has been modified during our validation process. Please confirm the                                 |        | SHIPPING METHOD                                                                                 |
| address to the right is accurate.                                                                                         |        | PAYMENT METHOD                                                                                  |
| DO YOU HAVE ANY GIFT ITEMS IN YOUR ORDER?                                                                                 |        |                                                                                                 |
| Add gift options                                                                                                    |        |                                                                                                 |
| CONTINUE                                                                                                    | « Back | <i>₽</i>                                                                                        |
| 5 PAYMENT INFORMATION                                                                                                    |        |                                                                                                 |
| 6 ORDER REVIEW                                                                                                    |        |                                                                                                 |

Multi-Address Checkout Address Normalized Notice: applies only if address normalization is enabled. Message is shown if address that has been entered by user on Multiple Checkout is modified and this modified address is used on Checkout

| SELECT ADDRESSES                                              | SHIPPING INFORMATION              | BILLING INFORMATION                | PLACE ORDER          | ORDER SUCCESS |
|---------------------------------------------------------------|-----------------------------------|------------------------------------|----------------------|---------------|
| SELECT SHIPPING M                                             |                                   | ulti-Address Checkout Address      | Normalized Notice    |               |
| Your shipping addresses ha                                    | ve been modified during our valid | ation process. Please confirm they | y are still correct. |               |
| ADDRESS 1 OF 2                                                |                                   |                                    |                      |               |
| SHIPPING TO   CHANGE                                          | ITEMS                             | EDIT ITEMS                         |                      |               |
| Test User                                                     | PROD                              | UCT NAME                           |                      | QTY           |
| 140 Las Vegas Boulevard North<br>Las Vegas, Nevada, 89101-292 | BLUE                              | HORIZONS BRACELETS                 |                      | 1             |
| United States                                                 | DO YO                             | DU HAVE ANY GIFT ITEMS IN Y        | YOUR ORDER?          |               |
| 1. 123 1123 1                                                 | C Ado                             | d gift options                     |                      |               |
| SHIPPING METHOD                                               |                                   |                                    |                      |               |
| Flat Rate                                                     |                                   |                                    |                      |               |

Multi-Address Address Validation Error: applies only if address validation is enabled. Message is shown on Multiple Checkout if address is invalid. You can use '%s' in your error message text; in this case '%s' will be replaced with shipping address.

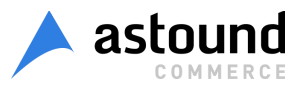

| SELECT<br>ADDRESSES                                                                                                    | SHII<br>shipping add<br>nessage from "N | PPING<br>MATION<br>Iress is used inst<br>Multi-Address Ad<br>block | BILLING<br>INICORMATION<br>ead of '%s' in error<br>dress Validation Error" | PLACE<br>ORDER         | ORDER<br>SUCCESS    |  |  |
|----------------------------------------------------------------------------------------------------|-----------------------------------------|--------------------------------------------------------------------|----------------------------------------------------------------------------|------------------------|---------------------|--|--|
| The address 'Test User, 100 Willim Street, Unknown City, New York 111, United States' appears invalid.<br>Please correct it or select another address. |                                         |                                                                    |                                                                            |                        |                     |  |  |
| SHIP TO MULTIPLE ADDRESSES ENTER A NEW ADDRESS                                                                                                    |                                         |                                                                    |                                                                            |                        |                     |  |  |
| Please select shippin                                                                                                    | ig address                              | for applical                                                       | ole items                                                                  |                        |                     |  |  |
| PRODUCT                                                                                                    | QTY                                     | SEND TO                                                            |                                                                            |                        |                     |  |  |
| JACKIE O ROUND<br>SUNGLASSES                                                                                                    | 1                                       | Test User, 3                                                       | LOO Willim Street, Unkr                                                    | own City, New York 111 | , United States •   |  |  |
|                                                                                                    |                                         |                                                                    |                                                                            | UPD                    | ATE QTY & ADDRESSES |  |  |

Pay attention that address can be normalized only when Validate Request has Success Level.

Website owner could allow customers to disable address normalization during checkout process. Customer can disable option appears if Address Normalization is enabled.

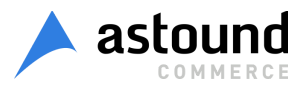

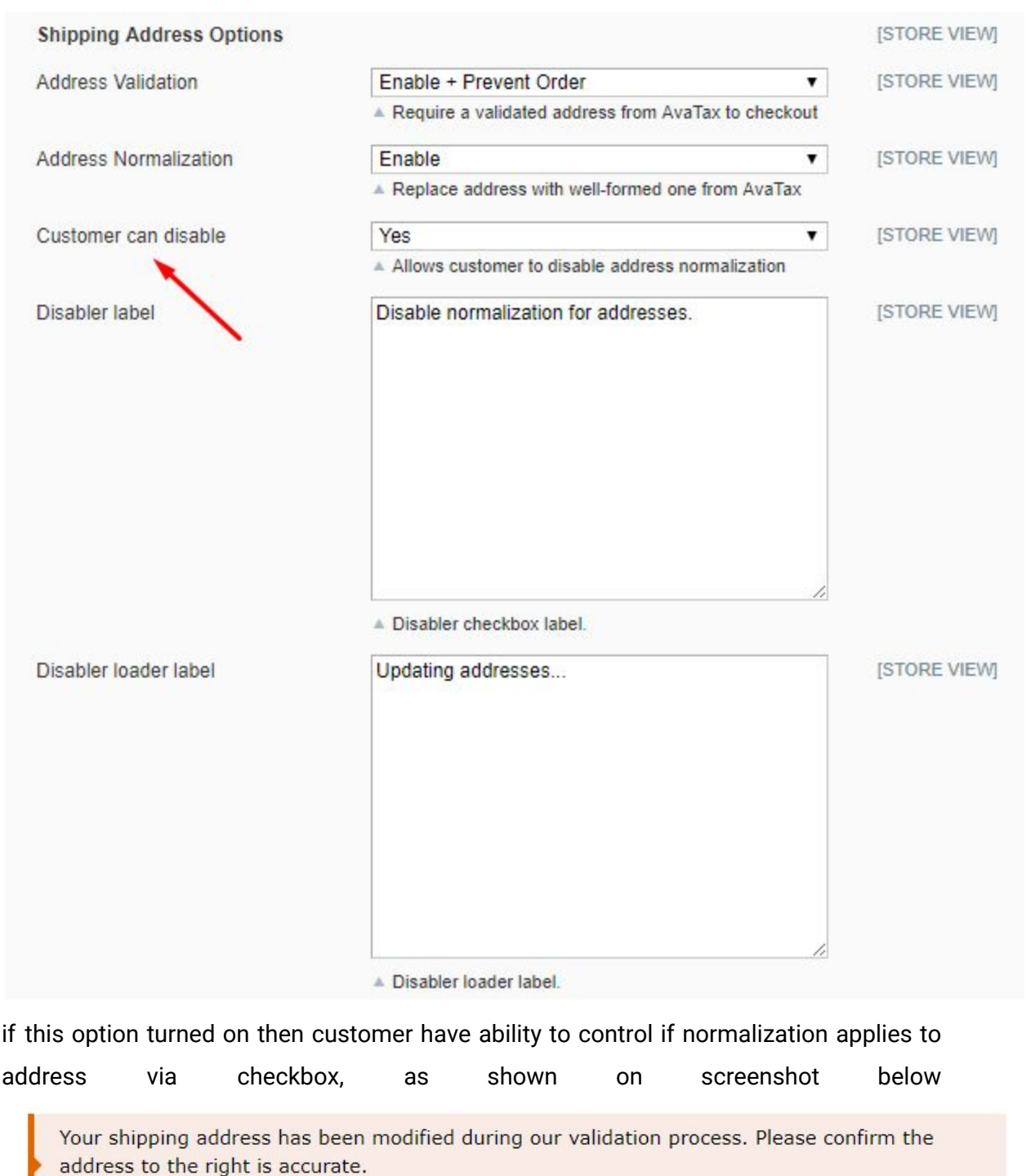

Disable normalization for addresses.

If customer clicks disabler checkbox then addresses would be reloaded without normalization applied immediately allowing customer to continue checkout process. Customer also able to turn on normalization with switching off disabler checkbox. Disabler checkbox and loader labels titles could be changed via fields in settings.

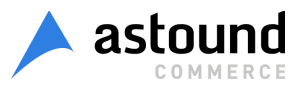

To find more details about Address Validation process go here.

Please note: if user proceeds to Checkout with products that don't need shipping (virtual or downloadable products, Virtual Gift Card Products), then Validation and Normalization is performed for Billing Address.

## **Tax Calculations**

Avatax extension uses GetTax Request type for two purposes:

- process of tax calculation for Order. GetTax Request is sent when user estimates tax in Shopping Cart or places Order.
- record sale (Invoice/Credit Memo) for filing and reporting in Avatax system (see details in <u>Queue section</u>). When Invoices / Credit Memo is sent from Avatax Order Sync Queue table to Avalara admin, tax need to be calculated. GetTax is sent for this purpose. GetTax requests have following structure:
- information about user: customer code, tax class, customer usage type, etc.
- information about transaction: date, transaction type, currency etc.
- information about products: quantity, description, SKU, price, etc.
- information about shipping: origin and destination addresses, price, special tax code, etc.

Response block of GetTax includes detail tax amount for each item and entire Order. Response also contains jurisdiction details, tax types, comments etc.

#### GetTax details while Cart and Checkout calculations

GetTax Request is sent each time when data needed for tax calculation is changed. But if request for changed data was sent previously, then new GetTax request is not sent, but data from previous response is used. It allows to decrease number of Requests.

Example: Shopping Cart

- 1. User adds product to Cart
- 2. Enters Country, State and Zip Code
- 3. Clicks "Estimate"

Result: GetTax Request is sent

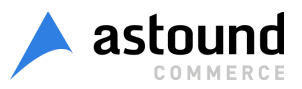

- 4. Selects Shipping Method with price that is higher than 0
- 5. Clicks "Update Total"

Result: New GetTax Request is sent

6. Select Shipping Method with price that equals 0

*Result*: New GetTax Request is not sent because the same request was sent after step #3

So few GetTax Requests can be sent during tax estimation in Shopping Cart or Checkout - this is expected behavior.

#### GetTax details while Invoice and Credit Memo calculations

GetTax Request is sent once when Invoice / Credit Memo is sent to Avalara Admin with either *Uncommitted* or *Committed* status, depending on Action configuration. Invoice / Credit Memo changes status accorrding to GetTax Response (read more about Queue in <u>Order Sync</u> <u>Queue</u> article).

Only one GetTax Request is sent for one Invoice / Credit Memo per one processing Queue.

#### **Business Identification Number**

Business Identification Number (Business Identification No) is also known as VAT Registration ID.

Business Identification No can be sent in GetTax Requests if it is specified by user during order placing. Business Identification No is usually provided by customer along with Shipping Address. But if user doesn't specify it in Shipping Address and specifies it in Billing, then Business Identification No is taken from Billing Address.

To enable / disable displaying of Business Identification No on StoreFront go to Admin Panel > System > Configuration > Customers > Customer Configuration > Create New Account Options and set value for the field "Show VAT Number on Frontend".

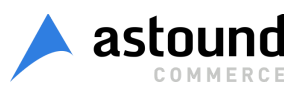

#### Tax inclusive and exclusive prices

Magento AvaTax extension is able to handle both tax inclusive and exclusive product prices. Behavior is driven by Magento setting under *Admin Panel > System > Configuration > Tax > Calculation Settings > Catalog prices*.

| Tax                         |                      |   |           |
|-----------------------------|----------------------|---|-----------|
| AvaTax                      |                      |   |           |
| Tax Classes                 |                      |   |           |
| Calculation Settings        |                      |   |           |
| Catalog Prices              | Excluding Tax        | • | [WEBSITE] |
|                             | Including Tax        |   |           |
| Default Tax Destination Ca  | culation             |   |           |
| Shopping Cart Display Sett  | ings                 |   |           |
| Orders, Invoices, Credit Me | mos Display Settings |   |           |
| Fixed Product Taxes         |                      |   |           |

Default value of Excluding Tax stands for tax calculations based on product prices in Magento admin panel set without any tax, also called net prices. Below is an example of Order review page, as customers see it with Excluding Tax setting. **5** ORDER REVIEW

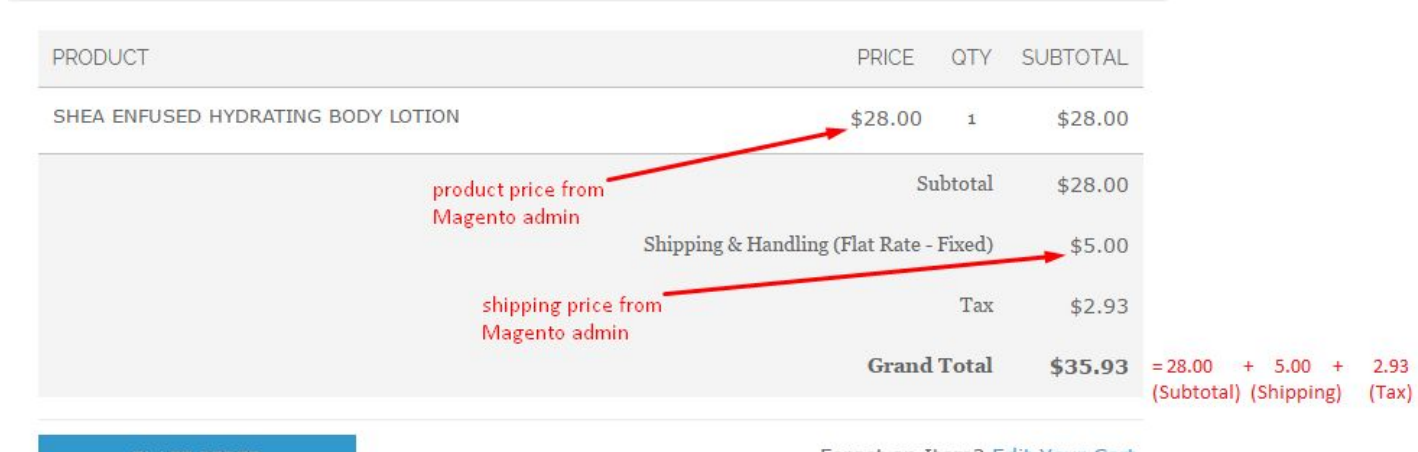

Forgot an Item? Edit Your Cart

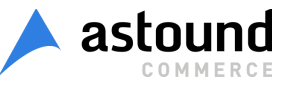

To calculate tax basing on gross price, meaning sale amount and tax being back-calculated from product price, *Catalog prices* should be set as Including Tax. Below is example of Order Review page in this case.

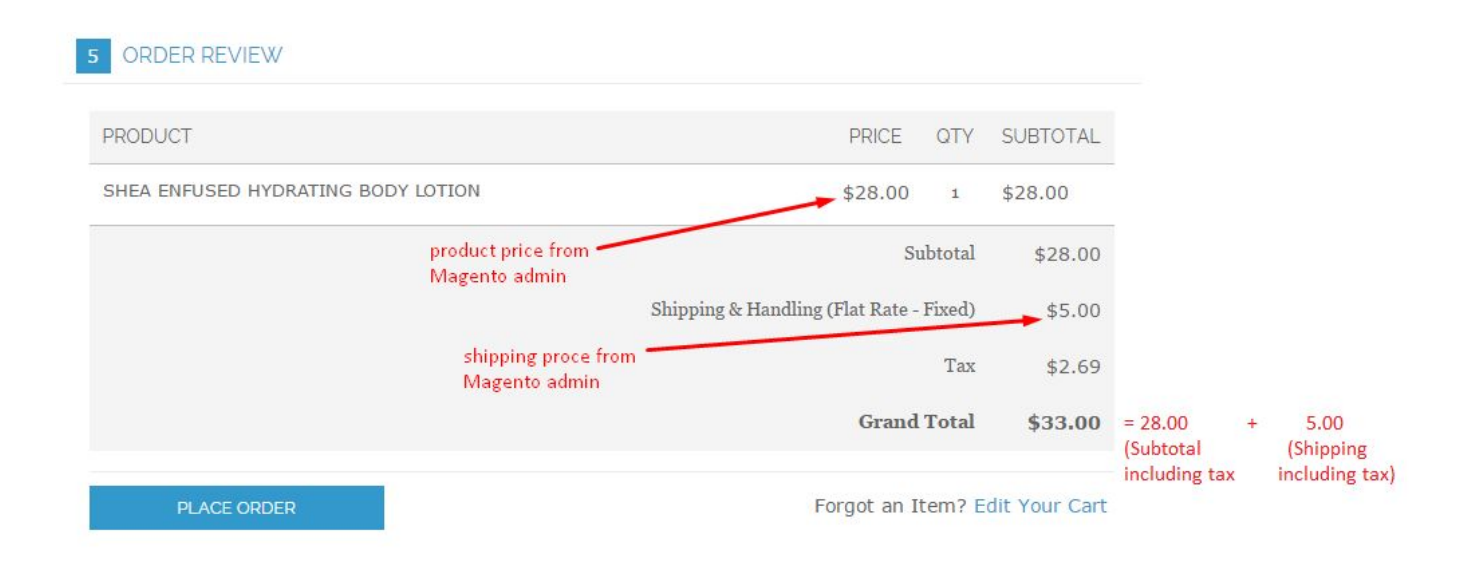

Catalog prices option may be set on Website level.

Magento Price Display Settings are hidden and are driven with Calculation Settings, meaning that prices on StoreFront catalog (categories, product details pages, etc.) are displayed as they are configured in admin panel, since tax for them is not calculated yet.

In order to provide better user experience, different *Display Settings* are supported for *Shopping Cart* and *Order, Invoices, Credit Memos* views: They can be set as Including tax, Excluding tax or Including and Excluding tax.

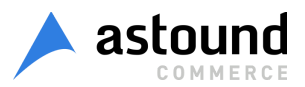

#### Shopping Cart Display Settings

| Display Prices               | Including Tax               | • | [STORE VIEW] |
|------------------------------|-----------------------------|---|--------------|
|                              | Excluding Tax               |   |              |
| Display Subtotal             | Including Tax               |   | [STORE VIEW] |
| Display Shipping Amount      | Including and Excluding Tax | • | [STORE VIEW] |
| Display Gift Wrapping Prices | Including Tax               | • | [STORE VIEW] |
| Display Printed Card Prices  | Including Tax               | ۲ | [STORE VIEW] |
| Include Tax In Grand Total   | Yes                         | ۲ | [STORE VIEW] |
| Display Full Tax Summary     | Yes                         | ۲ | [STORE VIEW] |
| Display Zero Tax Subtotal    | No                          | T | [STORE VIEW] |

#### Orders, Invoices, Credit Memos Display Settings

| Display Prices               | Including Tax               | •        | [STORE VIEW] |
|------------------------------|-----------------------------|----------|--------------|
| Display Subtatal             | Excluding Tax               |          | ISTODE VIEWI |
| Display Subiolal             | Including Tax               |          | [STORE VIEW] |
| Display Shipping Amount      | Including and Excluding Tax | <u> </u> | [STORE VIEW] |
| Display Gift Wrapping Prices | Including Tax               | •        | [STORE VIEW] |
| Display Printed Card Prices  | Including Tax               | •        | [STORE VIEW] |
| Include Tax In Grand Total   | Yes                         | Ŧ        | [STORE VIEW] |
| Display Full Tax Summary     | Yes                         | •        | [STORE VIEW] |
| Display Zero Tax Subtotal    | No                          | •        | [STORE VIEW] |

While *Catalog Prices* are set as Including Tax, Apply Customer Tax: Before / After Discount configuration is available. It controls, whether GetTax requests are sent before or after discounts are applied on prices.

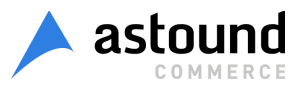

#### Effective tax rate vs ordinary tax rate

It's regularly happens that some tax codes could have exemption for special jurisdictions. Please review screenshot of such case below:

|            | SUBTOTAL             | \$28.00       |
|------------|----------------------|---------------|
|            | AZ STATE TAX (5.6%)  | \$0.00        |
|            | AZ COUNTY TAX (0.7%) | \$0.00        |
| exemptions | AZ CITY TAX (3%)     | \$0.84        |
|            | TAX                  | <b>\$0.84</b> |
|            | GRAND TOTAL          | \$28.84       |

If you have ordinary (Line) detail level configured then order item would be presented with Tax Percent equal to 9.3%, as shown below :

| Items Ordered                                     |             |                |         |           |          |            |             |                        |           |
|---------------------------------------------------|-------------|----------------|---------|-----------|----------|------------|-------------|------------------------|-----------|
| Product                                           | Item Status | Original Price | Price   | Qty       | Subtotal | Tax Amount | Tax Percent | <b>Discount Amount</b> | Row Total |
| Body Wash with Lemon Flower Extract and Aloe Vera | Ordered     | \$28.00        | \$28.00 | Ordered 1 | \$28.00  | \$0.84     | 9.3%        | \$0.00                 | \$28.84   |
| SKU: hdb000                                       |             |                |         |           |          |            |             |                        |           |
| Comments History                                  | Order       | Totals         |         |           |          |            |             |                        |           |
|                                                   |             |                |         |           |          | /          |             |                        |           |
| Add Order Comments                                |             |                |         |           |          |            |             | Subtotal               | \$28.00   |
| Status                                            |             |                |         |           | 9.:      | \$ %       | Ship        | ping & Handling        | \$5.00    |
| Pending V                                         |             |                |         |           |          |            |             | Total Tax              | \$0.84    |
| Comment                                           | -           |                |         |           |          |            |             | 0                      | 00.04     |
|                                                   |             |                |         |           |          |            |             | Grand Iotal            | \$33.84   |
|                                                   |             |                |         |           |          |            |             | Total Paid             | \$0.00    |
|                                                   |             |                |         |           |          |            |             | Total Refunded         | \$0.00    |
|                                                   | 8           |                |         |           |          |            |             | Total Due              | \$33.84   |
| Notify Customer by Email     Submit Comment       |             |                |         |           |          |            |             |                        |           |

if you have effective (Tax) detail level configured then extension does not take into consideration jurisdictions with exemptions and shows effective 3% rate in order item as shown below :

| Items Ordered                                                    |                |             |                |         |           |          |            |             |                 |           |
|------------------------------------------------------------------|----------------|-------------|----------------|---------|-----------|----------|------------|-------------|-----------------|-----------|
| Product                                                          |                | Item Status | Original Price | Price   | Qty       | Subtotal | Tax Amount | Tax Percent | Discount Amount | Row Total |
| Body Wash with Lemon Flower Extract and Aloe Vera<br>SKU: hdb000 |                | Ordered     | \$28.00        | \$28.00 | Ordered 1 | \$28.00  | \$0.84     | 3%          | \$0.00          | \$28.84   |
| Comments History                                                 |                | Order       | Totals         |         |           |          |            | /           |                 |           |
| Add Order Comments                                               |                |             |                |         |           |          | _/         |             | Subtotal        | \$28.00   |
| Pending •                                                        |                |             |                |         |           |          | 3 %        | Ship        | ping & Handling | \$5.00    |
| Comment                                                          |                |             |                |         |           |          |            |             | Total Tax       | \$0.84    |
|                                                                  |                |             |                |         |           |          |            |             | Grand Total     | \$33.84   |
|                                                                  |                |             |                |         |           |          |            |             | Total Paid      | \$0.00    |
|                                                                  |                |             |                |         |           |          |            |             | Total Refunded  | \$0.00    |
|                                                                  |                |             |                |         |           |          |            |             | Total Due       | \$33.84   |
| INotity Customer by Email                                        | Submit Comment |             |                |         |           |          |            |             |                 |           |

As you could see tax amount is the same in both configurations, difference is only in rates representations.

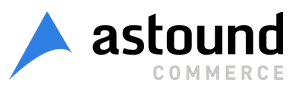

### Data Mapping

This is section for configuration additional parameters that are sent in GetTax Requests. It impacts tax calculation process.

To configure Data Mapping go to Admin Panel > System > Configuration > Sales > Tax > Avatax > Data Mapping.

| Data Mapping               |                                                                | [STORE VIEW] |
|----------------------------|----------------------------------------------------------------|--------------|
| Customer Code Format       | customer_id                                                    | [STORE VIEW] |
|                            | A Recommended: customer_id                                     |              |
| Shipping Sku               | Shipping                                                       | [STORE VIEW] |
|                            | Required. The sku sent to denote shipping costs.               |              |
| Gift Wrap Order Sku        | GwOrder                                                        | [STORE VIEW] |
|                            | Required. The sku sent to denote gift wrap order costs.        |              |
| Gift Wrap Items Sku        | Gwitems                                                        | [STORE VIEW] |
|                            | A Required. The sku sent to denote gift wrap items costs.      |              |
| Gift Wrap Printed Card Sku | GwPrintedCard                                                  | [STORE VIEW] |
|                            | Required. The sku sent to denote gift wrap printed card costs. |              |
| Adjustment Refund Sku      | Adjustment                                                     | [STORE VIEW] |
|                            | Required. The sku sent to denote positive ajustments.          |              |
| Adjustment Fee Sku         | Adjustment                                                     | [STORE VIEW] |
|                            | Required. The sku sent to denote negative ajustments.          |              |
| Sales Person Code          | Magento                                                        | [STORE VIEW] |
|                            | A Optional. The sales person code for orders.                  |              |
| Location Code              |                                                                | [STORE VIEW] |
|                            | A Optional. The location code for orders.                      |              |
| Reference Code 1           |                                                                | [STORE VIEW] |
| Reference Code 2           |                                                                | [STORE VIEW] |
|                            | A Optional. An attribute code to pass with each product.       |              |
|                            | See product attributes in catalog > attributes.                |              |
| UPC check                  | Disable                                                        | [STORE VIEW] |

Admin is able to configure following parameters:

Customer Code Format: it is sent in CustomerCode line of Request Header. The following values are available for selecting

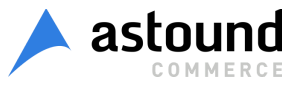

- customer\_id;
- customer\_email;
- customer\_name (customer\_id).
- customer attribute: if you select this option the field Customer Code Format Attribute will appear. You should fill this field with code of customer attribute. The value of customer attribute will be sent in the request to Avalara. There is default Avatax Customer Code (avatax\_customer\_code) attribute that can be used as customer code.
- > Shipping Sku: entered value is sent in Request to identify Shipping Costs item
- Gift Wrap Order Sku: SKU that is sent to denote gift wrap order costs (Gift Wrapping for Entire Order)
- Gift Wrap Items Sku: SKU that is sent to denote gift wrap items costs (Gift Wrapping for Individual Items)
- > Gift Wrap Printed Card Sku: SKU that is sent to denote gift wrap Printed Card costs
- > Adjustment Refund Sku: SKU that is sent to denote positive adjustments
- > Adjustment Fee Sku: SKU that is sent to denote negative adjustments
- > Sales Person Code: the salesperson code for orders that is sent in Request Header
- > Location Code: the location code for orders; optional field
- Reference Code 1, Reference Code 2: optional. An attribute code to pass with each product (see product attributes in *Catalog > Attributes*). Admin should enter valid product attribute to field that is sent in Request for products.
- > UPC check: detail information about this option you can find <u>here</u>.

Pay attention that all parameters except UPC check, Reference Code 1 and Reference Code 2 let users to fill in a static values. UPC check, Reference Code 1 and Reference Code 2 can be mapped to dynamic fields.

For example, if admin enters *Location Code: 0000* it means that static value "0000" of LocationCode will be sent for all GetTax requests. But if admin enters *Reference Code 1: color* it means that specific color of ordered item will be sent in GetTax requests. So Reference Code 1 has dynamic value that changes according to item attribute value.

#### Taxability based on UPC

To manage taxability based on UPC admin is able to configure the following settings in AvaTax Configuration Page (*admin panel > System > Configuration > Sales > Tax > AvaTax*):

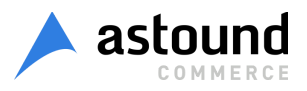

- UPC check: this field allows to disable or enable UPC functionality.
  - If "disable" is set, then product SKU will be sent as *ItemCode* in GetTax requests.
  - if "enable" is set, then additional field UPC attribute code appears:
    - when UPC attribute code is empty, product SKU will be sent as *ItemCode* in GetTax requests.
    - If UPC attribute name is entered as UPC attribute code, it means that product UPC will be sent as *ItemCode* in GetTax Requests.

To enable UPC functionality admin needs to:

- 1. Create new product attribute. To do it, go to *Catalog > Attributes > Manage Attributes* and click "Add new Attribute" (it is also possible to use already created attribute).
- 2. Add UPC attribute to attribute sets. Go to *Catalog > Attributes > Manage Attribute Sets*. Select Attribute Set and add newly created attribute to it (see picture bellow)

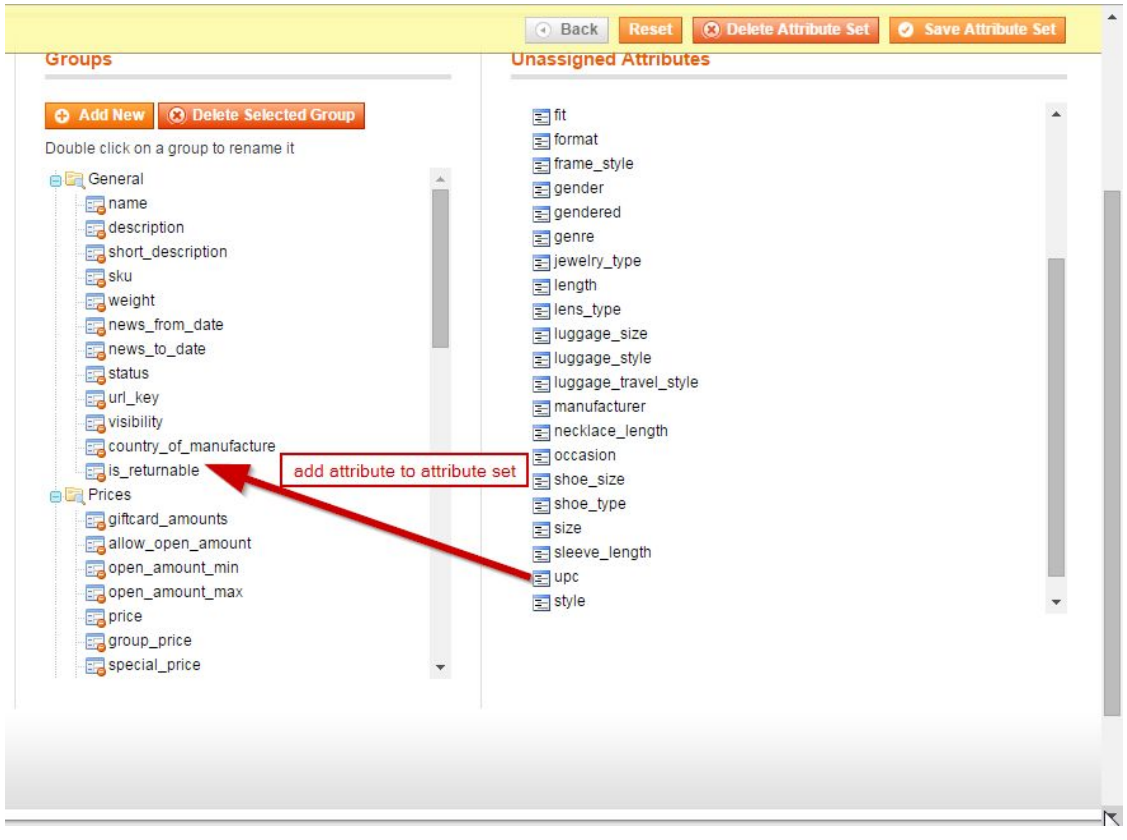

3. Create new product or edit existing one that is based on Attribute Set with added UPC (*admin panel > Catalog > Manage Products*). Fill UPC attribute for product.

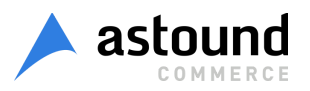

| roduct Tags                       |                              |                                                   | e una commue con |
|-----------------------------------|------------------------------|---------------------------------------------------|------------------|
| ustomers Tagged Product           |                              |                                                   |                  |
| ustom Options                     |                              | WYSIWYG Editor                                    | 14               |
|                                   | SKU *                        | sku-body-wash-with-lemon                          | [GLOBAL]         |
|                                   | Weight *                     | 1.0000                                            | [GLOBAL]         |
|                                   | Set Product as New from Date |                                                   | [WEBSITE]        |
|                                   | Set Product as New to Date   |                                                   | [WEBSITE]        |
|                                   | Status *                     | Enabled                                           | [WEBSITE]        |
| fill UPC attribute for<br>product | URL Key                      | body-wash-with-lemon-flower-extract-and-aloe-vera | [STORE VIEW]     |
|                                   | upc                          | 111 111 111 111                                   | [STORE VIEW]     |
|                                   | Visibility *                 | Catalog, Search 🔻                                 | [STORE VIEW]     |
|                                   | Country of Manufacture       | Ť                                                 | [WEBSITE]        |
|                                   | Enable RMA                   | Use config 🔹                                      | [WEBSITE]        |

Now if UPC check is enabled and UPC attribute code is filled with UPC attribute, then UPC value will be sent in GetTax requests as ItemCode.

Please note: UPC is sent as ItemCode only for product that has filled in UPC attribute. If UPC attribute is not filled for product then product SKU will be sent in GetTax Requests. Also if you enable UPC check and enter UPC attribute code, product in Order has empty value for UPC attribute the product SKU will be sent in GetTax requests. So it is not possible to sent ItemCode without value; it will be filled in any way.

Taxability based on UPC works regardless of shipping country and is actual for the following cases:

- tax estimation on Shopping Cart (no matter what product types is added to Cart);
- tax calculation on single checkout (for guests and logged in users);
- tax estimation on multiple checkout;
- Transactions for Invoices;
- Transactions for Credit Memos.

#### Tax Classes

The main purpose of Tax Classes is to configure special rules for tax calculation or exempt customers from tax.

Admin can configure the following Tax Classes:

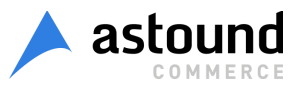

Customer Tax Classes. To configure it go to Admin Panel > Sales > Tax > Customer Tax Classes, open existing Customer Tax Class or create new one and enter Avatax code to the field 'AvaTax Code'.

| Customer Tax  | Classes                                              | O Add New           |
|---------------|------------------------------------------------------|---------------------|
| Page I i of 1 | 1 pages   View 20 • per page   Total 6 records found | Reset Filter Search |
| AvaTax Code   | Class Name                                           | t                   |
|               |                                                      |                     |
| A             | General                                              |                     |
|               | Members Only                                         |                     |
|               | Not Logged-in                                        |                     |
|               | Private Sales                                        |                     |
|               | Retail Customer                                      |                     |
|               | Wholesale Customer                                   |                     |

See <u>AvaTax</u> documentation to find more information about standard avatax codes. Pay attention that configured Tax Class may be applied to any Customer Group (*admin panel > Customers > Customer Groups*).

| 💰 Cus  | tomer Groups                                              | Add New Customer Group |
|--------|-----------------------------------------------------------|------------------------|
| Page 💽 | 1 of 1 pages   View 20 • per page   Total 5 records found | Reset Filter Search    |
| ID     | Group Name                                                | Tax Class              |
| 1      | General                                                   | General                |
| 0      | NOT LOGGED IN                                             | Not Logged-in          |
| 5      | Private Sales Member                                      | Private Sales          |
| 4      | VIP Member                                                | Retail Customer        |
| 2      | Wholesale                                                 | Wholesale Customer     |

Customer Tax Class Code will be sent as CustomerUsageType in GetTax Requests.

Products Tax Classes. To configure it go to Admin Panel > Sales > Tax > Product Tax Classes, select any Product Tax Class or create new one and enter specific code from Avalara admin panel, which needs to be created and configured there previously.

| Product Tax Clas     | ses                                              | O Add New           |
|----------------------|--------------------------------------------------|---------------------|
| Page 🔳 🚺 💽 of 1 page | ges   View 20 • per page   Total 4 records found | Reset Filter Search |
| AvaTax Code          | Class Name                                       | t                   |
|                      | Shinning (ast used by AusTay)                    |                     |
|                      | Shipping (not used by Avarax)                    |                     |
| BCT00001             | Special                                          |                     |
| U                    | Tax Exempt                                       |                     |
|                      | Taxable Goods                                    |                     |

Then you should apply configured tax class to products: go to *admin panel > Catalog > Manage Products* select any product (or create new one), open tab *Prices* and select needed tax class for the field '*Tax Class*'.

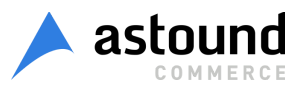

| Choose Store View:       | Plaid Cotton Shirt-Royal B      | lue-L (Clothing | ) Dack                           | Reser   | Derete            | Save Save and |               |
|--------------------------|---------------------------------|-----------------|----------------------------------|---------|-------------------|---------------|---------------|
| Default Values 🔹 🕻       |                                 |                 |                                  |         |                   |               |               |
| Product Information      | Prices                          |                 |                                  |         |                   | Create N      | lew Attribute |
| General 🥢                | Price *                         | 160.00          |                                  |         |                   |               | [GLOBAL]      |
| Prices                   | 3                               | [USD]           |                                  |         |                   |               |               |
| Meta Information         | Group Price                     | Website         | Customer Group                   | Price   | Action            |               |               |
| Images                   |                                 |                 |                                  |         | O Add Group Price |               |               |
| Recurring Profile        | Special Price                   |                 |                                  |         |                   |               | [GLOBAL]      |
| Design                   |                                 | [USD]           | in is setting astronomer toward  | an the  |                   |               |               |
| Gift Ontions             |                                 | Actual Price    | ice is active only when lower to | ian the |                   |               |               |
| Clothing                 | Special Price From Date         |                 |                                  |         |                   |               | [WEBSITE]     |
| Inventory                |                                 |                 |                                  |         |                   |               | INCONTEN      |
| Websites                 | Special Price To Date           |                 |                                  |         |                   |               | INCOULCI      |
| Categories               | Tier Price                      | Website         | Customer Group                   | Qty     | Price Action      |               |               |
| Polated Products         |                                 |                 |                                  |         | O Add Her         |               |               |
|                          | Apply MAP                       | Use config      |                                  | •       |                   |               | [WEBSITE]     |
| Operation and a          | Display Actual Price            | Use config      |                                  | •       |                   |               | [WEBSITE]     |
| Draduct Davisure         | Manufacturer's Suggested Retail |                 |                                  |         |                   |               | [GLOBAL]      |
| Product Reviews          | Price                           | [USD]           |                                  |         |                   |               |               |
| Product Tags             | Tax Class *                     | Special         |                                  |         |                   |               | [WEBSITE]     |
| Customers Tagged Product |                                 |                 |                                  |         |                   |               |               |

Product Tax Class Code will be sent as TaxCode in GetTax Requests.

Tax Class for Gift Options. To configure it go to admin Panel > System > Configuration > Sales > Tax > Tax Classes > Tax Class for Gift Options and enter any tax class. Tax Class Code will be sent as TaxCode in GetTax Requests for Gift Options Items.

#### Limit tax calculation requests

Magento AvaTax extension allows to limit tax calculation requests.

To configure limitation of tax calculation requests go to Admin Panel > System > Configuration > Sales > Tax > Avatax > Limit tax calculation requests.

| <ul> <li>Pay Attention. If any custom check<br/>Checkout) or some modification is<br/>work properly and is recommended</li> </ul> | out (like OneStep<br>used, this may not<br>d to be disabled.                              |
|----------------------------------------------------------------------------------------------------|-------------------------------------------------------------------------------------------|
| Enable                                                                                                    | •                                                                                         |
| Enable                                                                                                    | 5                                                                                         |
|                                                                                                    | Checkout) or some modification is<br>work properly and is recommended<br>Enable<br>Enable |

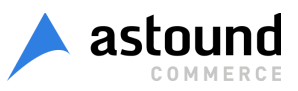

This section provides the following options:

The first setting limits GetTax requests on OnePage checkout. If this option is enabled, tax will be estimated just before Order Review step and GetTax requests will be reduced from 3 to 1 for default checkout flow.

The second setting has the same behavior and number of GetTax requests in this case will be equal to quantity of addresses used. For example: for 2 addresses used in checkout, Avatax will send only 2 GetTax requests, instead of minimum 5.

The third setting disables GetTax requests on the following actions ('catalog/category/view', 'customer/account/index').

Be aware, that functionality may work incorrectly if any custom checkout (like OneStep Checkout) or some modification is used. It is recommended to disable limit tax calculation requests options in this case.

#### Tax calculation settings

AvaTax Magento extension has 3 options of tax calculation settings configuration. <u>Overridden</u> settings are hidden and can't be changed in Magento admin panel.

Configuration options:

1. Catalog Prices = Excluding Tax

overridden settings:

- a. Apply Customer Tax = After Discount
- b. Shipping Prices = Catalog Prices value (Excluding Tax)
- c. Apply Discount on Prices = Catalog Prices value (Excluding Tax)
- d. Enable Cross Border Trade = No
- Catalog Prices = Including Tax and Apply Customer Tax = Before Discount overridden settings:
  - a. Shipping Prices = Catalog Prices value (Including Tax)
  - b. Apply Discount on Prices = Catalog Prices value (Including Tax)
  - c. Enable Cross Border Trade = Yes
- 3. Catalog Prices = Including Tax and Apply Customer Tax = After Discount overridden settings:

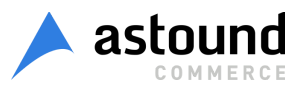

- a. Shipping Prices = Catalog Prices value (Including Tax)
- b. Apply Discount on Prices = Catalog Prices value (Including Tax)
- c. Enable Cross Border Trade = Yes

The following option is not currently supported:

• Catalog Prices = Excluding Tax and Apply Customer Tax = Before Discount

Other options are overridden and hidden because in these cases it will be necessary to send a huge number of additional requests to Avalara servers.

## **Custom Duty**

#### System Configuration

You could find AvaTax Customs Duty configuration if you browse to admin -> System / Configuration -> SALES / Tax -> AvaTax Customs Duty Calculator section under AvaTax section.

Configuration :

> Action. You able to *Enable / Disable* tax calculation that supports *Customs Duty* feature.

| A004 - 900                     |                                                                                                   |              |  |
|--------------------------------|---------------------------------------------------------------------------------------------------|--------------|--|
| Avaiax                         |                                                                                                   |              |  |
| AvaTax Customs Duty Calculator |                                                                                                   |              |  |
| Customs Duty Calculator        |                                                                                                   | [STORE VIEW] |  |
| Action                         | Enable \$                                                                                         | [STORE VIEW] |  |
| Shipping settings              |                                                                                                   | [STORE VIEW] |  |
| Shipping Insurance Sku         | ShippingInsurance                                                                                 | [STORE VIEW] |  |
|                                | <ul> <li>Required. The sku sent to denote shipping insurance<br/>amount.</li> </ul>               |              |  |
| Shipping Insurance Tax Code    | FR070100                                                                                          | [STORE VIEW] |  |
|                                | <ul> <li>Required. Default is FR070100</li> </ul>                                                 |              |  |
| Express shipping methods       | Flat Rate                                                                                         | ISTORE VIEWI |  |
|                                | Flat Rate                                                                                         |              |  |
|                                | Free Shipping                                                                                     |              |  |
|                                | Free Shipping                                                                                     |              |  |
|                                | Best Way                                                                                          |              |  |
|                                | Best Way                                                                                          |              |  |
|                                | DHL (Deprecated)                                                                                  |              |  |
|                                | International Express                                                                             |              |  |
|                                | Express Saturday                                                                                  |              |  |
|                                | Express 10:30 AM                                                                                  |              |  |
|                                | Express                                                                                           |              |  |
| Shipping mapping               |                                                                                                   | [STORE VIEW] |  |
| Flat Rate                      | Ground                                                                                            |              |  |
| 1 36534.68989                  | <ul> <li>Avalara shipping code for this shipping method</li> </ul>                                |              |  |
| Free Shipping                  | (Air 🗘                                                                                            |              |  |
|                                | <ul> <li>Avalara shipping code for this shipping method</li> </ul>                                |              |  |
| Best Way                       | Ocean \$                                                                                          |              |  |
|                                | * Avalara shipping code for this shipping method                                                  |              |  |
| DHL (Deprecated)               | Ground                                                                                            |              |  |
|                                | <ul> <li>Avalara shipping code for shipping methods selected<br/>in multiselect below.</li> </ul> |              |  |

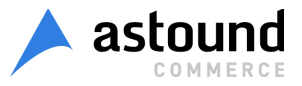

- Shipping Insurance Sku. This field contains insurance sku for requests. Please, do not change value without crucial reason.
- Shipping Insurance Tax Code. This field contains Avalara insurance tax code. Please, do not change value without crucial reason.
- Express Shipping Methods. Customs Duty also accepts express parameter for shipping methods. You could choose whether methods are express or not.
- Shipping Mapping. Customs Duty accepts few types of shipping (ground, air and sea) as optional parameter that allows to calculate Customs Duty more accurate. This section allows you to map each shipping method that exists in your system to particular Customs Duty shipping type

#### HS Codes

*HS Codes* used by Avalara during import duties calculations. These codes represent group of products and they are international. You could identify *HS Code* for each of your product if you browse to Avalara website (https://www.avalara.com/hs-codes/).

To create HS Code group in AvaTax, please browse to admin -> AvaTax / AvaTax Customs Duty / HS Code Groups.

| HSC        | ode Groups   |                                                      |             | Add New HS Code Group |
|------------|--------------|------------------------------------------------------|-------------|-----------------------|
| Page 💽     | 1 of 1 pa    | ges   View 20 \$ per page   Total 1 records found    |             | Reset Filter Search   |
| Select All | Unselect All | Select Visible   Unselect Visible   0 items selected |             | Actions 🔷 Submit      |
|            | ld           | HS Code Group                                        | Description |                       |
| Any \$     | From:        |                                                      |             |                       |
|            | То :         |                                                      |             |                       |
|            |              | 1 151000                                             | Oils        |                       |

#### Code Information tab

*HS Code Group Name* field, you have to fill it with at least 6 numbers that identify set of products. Please, enter *Description* as well, that will help you to identify what stands for *HS Code*.

| HS Code Group             | Edit HS Code Group '15 | 51000'                                  | Back Reset      | 🛞 Delete Item | Save HS Code Grou | p Save and Continue Edit |
|---------------------------|------------------------|-----------------------------------------|-----------------|---------------|-------------------|--------------------------|
| HS Code Group Information |                        |                                         |                 |               |                   |                          |
| HS Codes for Countries    | Item Information       |                                         |                 |               |                   |                          |
|                           | HS Code Group Name *   | 151000                                  |                 |               |                   |                          |
|                           |                        | A You can find full list of HS Codes at | Avalara website |               |                   |                          |
|                           | Description *          | Oils                                    |                 |               |                   |                          |

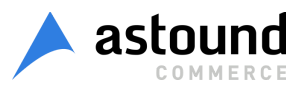

#### Tab HS Codes for Countries

This tab represents list of codes by countries, here you need to enter full code with last few numbers and link that code with countries where it is used. Please, review screenshot below.

| is code Group             | Edit      | HS Code Gr   | oup 151000                        | O Dack                     | G Delete Reni | G Care in Code Group | e and Continue |
|---------------------------|-----------|--------------|-----------------------------------|----------------------------|---------------|----------------------|----------------|
| HS Code Group Information |           |              |                                   |                            |               |                      |                |
| HS Codes for Countries    |           |              |                                   |                            |               |                      | O Add HS C     |
|                           | Page      | 1 of 1 p     | ages   View 20 🛊 per pa           | ge   Total 2 records found |               | Re                   | set Filter Se  |
|                           | Select Al | Unselect All | Select Visible   Unselect Visible | e   0 items selected       |               | Actions              | \$ Subm        |
|                           |           | ld           | HS Code                           |                            | Country List  |                      |                |
|                           | Any \$    | From:        |                                   |                            |               |                      |                |
|                           |           |              |                                   |                            |               |                      |                |
|                           |           | To :         |                                   |                            |               |                      |                |
|                           |           | To :         | 2 15100099                        |                            | IN,LI,MX,CH   |                      |                |

#### Parameters

*Parameters* is important part of import duties calculations. Different countries apply duties based on the amount of product crossed the border. You could find pre-installed parameters if you browse to *admin -> AvaTax / AvaTax Customs Duty / Parameters*.

| Para       | meters       |      |              |            |                    | G Add New Parameter                                                                                                    |
|------------|--------------|------|--------------|------------|--------------------|----------------------------------------------------------------------------------------------------|
| age 🔄      | 1 of 1 ;     | ages | View         | 20 \$ pe   | r page   Total 2   | records found Reset Filter Search                                                                                                |
| Select All | Unselect All | Se   | lect Visible | Unselect V | isible   0 items s | elected Actions 🛊 Submit                                                                                                    |
|            | Id           | 4    | NON          | Parameter  | Description        | Country List                                                                                                    |
| Any \$     | From:        |      |              |            |                    |                                                                                                    |
|            | То :         |      |              |            |                    |                                                                                                    |
|            |              | 2    | Gram         | Mass       | Gram               | AD,AE,AF,AG,AI,AL,AM,AN,AO,AQ,AR,AS,AT,AU,AW,AX,AZ,BA,BB,BD,BE,BF,BG,BH,BI,BJ,BL,BM,BN,BO,BR,BS,BT,BV,BW,BY,BZ,CA,CC,CD,CF,CG,CI |
| 0          |              | 1    | Kilogram     | Mass       | Kilogram           | AD AF AF AG ALAL AM AN AO AO AR AS AT ALLAW AX AZ BA BB BD BF BF BG BH BLBL BM BN BO BR BS BT BV BW BY BZ CA CC CD CF CG CL      |

Currently Avalara supports only grams and kilograms in customs duty calculations. If Avalara supports more parameters you could easily add them here knowing Avalara Code, Type and countries where this parameter is used.

#### Agreements

Some countries sign agreements to remove or reduce import duties. If you browse to *admin -> AvaTax / AvaTax Customs Duty / Agreements* you could find agreements installed by default. Currently Avalara supports only *NAFTA* agreement. Perhaps, there will be more agreements in future and you could easily add them here.

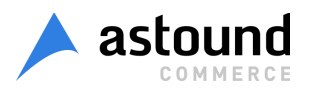

## **Product Configuration**

You should perform Customs Duty configuration per product. Each product edit page contains *AvaTax Customs Duty* tab. Please, review screenshot below.

| Product Information |                     | leula Flayer (Electronics) |                 |                      |
|---------------------|---------------------|----------------------------|-----------------|----------------------|
| General             | AvaTax Customs Duty |                            |                 | Create New Attribute |
| Prices              |                     |                            |                 |                      |
| Meta Information    | HS Code Group Name  | 151000                     |                 | [GLOBAL]             |
| Images              | Parameter           | Parameter Unit             | Action [GLOBAL] |                      |
| Recurring Profile   |                     | Kilogram 🛊 3               |                 |                      |
| Design              |                     |                            | Add Parameter   |                      |
| Gift Options        | Agreement           |                            |                 | [STORE VIEW]         |
| Electronics         |                     | NAFTA                      |                 |                      |
| AvaTax Customs Duty |                     |                            |                 |                      |
| Inventory           |                     |                            |                 |                      |
| Websites            |                     |                            |                 |                      |
| Categories          |                     |                            |                 |                      |
| Related Products    |                     |                            |                 |                      |
| Up-sells            |                     |                            |                 |                      |
| Cross-sells         |                     |                            |                 |                      |
| Product Reviews     |                     |                            |                 |                      |

- To apply Customs Duty calculation you need at least to configure HS Code Group for product. Then AvaTax during calculation will choose full HS Code depending on shipping destination country.
- You can setup Weight units, for ex. Kilogram, that will be used for tax estimation. Parameter dropdown will contain the configured units of measurement at admin -> /Avatax / Avatax Customs Duty / Parameters page. It should be noted that Avalara currently does not support any conversion between units, so if you will try to send pounds while calculating import duties for Germany, Avalara will return error. Also two unit of measurement (for ex. Kilogram and Gram) with the same type (ex. "Mass") should not be defined for the same product when these units of measurement are configured for the same countries.
- Under Parameter configuration you also could see Agreements list. Here you could configure the agreements, which are supported for the product.

#### Seller is an importer flag

Commonly seller configures countries for which he is willing to manage import duties on Avalara side. AvaTax on the other hand has flag that allows to force Avalara to include import duties into grand totals or return them as notification message.

"Seller is an importer" flag has three states :

- > empty (Avalara configuration is used during calculations)
- > Yes (import duties are included into grand totals, Avalara configuration is overridden)
- > No (import duties are not included into grand totals, Avalara configuration is overridden)

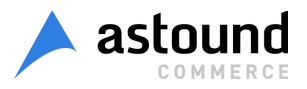

You could find and use this flag:

for customer permanently if you browse to admin -> Customers / Manage Customers -> Edit -> Account Information.

| count Information      |                                       |
|------------------------|---------------------------------------|
| Associate to Website * | Main Website v                        |
| Created From           | Admin                                 |
| Group *                | General T                             |
| Prefix                 |                                       |
| First Name *           | Jane                                  |
| Middle Name/Initial    |                                       |
| Last Name *            | Doe                                   |
| Suffix                 |                                       |
| Email *                | janedoe@example.com                   |
| Date Of Birth          |                                       |
| Tax/VAT Number         |                                       |
| Gender                 | · · · · · · · · · · · · · · · · · · · |
| Seller is an importer  | •                                     |

> or during order creation via admin panel, where this flag has higher priority.

|                               | Activities |            | Items Ordered                 |                     |   |    |
|-------------------------------|------------|------------|-------------------------------|---------------------|---|----|
|                               | Update     | Changes    | Product                       |                     |   |    |
| hopping Cart (3)              |            | 4          |                               |                     |   |    |
| tem                           | Qty Price  | al 🍅       |                               |                     |   | NO |
| sarclay d'Orsay<br>pump, Nude | 2 \$390.0  | 0          | Account Information           |                     |   |    |
| Alice in Wonderland           | 1 \$5.00   |            | Group *                       | General             | ¥ |    |
| llue Horizons<br>Bracelets    | 1 \$55.00  |            | Email                         | janedoe@example.com |   |    |
|                               | Clear Sho  | pping Cart | Seller is an importer         |                     | • |    |
| /ishlist (1) - All Wishl      | sts - 🔻    | 49         |                               |                     |   |    |
| tem                           | Qty Price  | a 🍅        | Billing Address               |                     |   |    |
| udlow Sheath                  | 1 \$305.0  | 0          | Select from existing customer | addresses:          |   |    |

🔄 Create New Order for Jane Doe in English

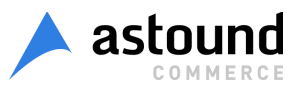

## Import duties configuration

You could choose for which countries you want to collect customs duty taxes if you browse to Avalara admin -> Organization -> choose organization -> Nexus Jurisdictions, please, review screenshot below :

| alar          | a AvaTax                                     |                  |                |            |               |           |                     |                         |                  |           |                          | Le               |
|---------------|----------------------------------------------|------------------|----------------|------------|---------------|-----------|---------------------|-------------------------|------------------|-----------|--------------------------|------------------|
| ome           | Organization                                 | Transactions     | Tax Returns    | Reports    | Tools         | Settings  | My Account UPDATE   | LEL AV                  | valara Custo     | mer Cente | er 🤉                     | Avalara Help Cen |
| mpany         | Nexus Jurisdictions                          | Custom Tax Codes | Custom Tax Rul | es Items   | Exemptions    | Locations | Returns Funding POA |                         |                  |           |                          |                  |
| Coui<br>Compa | ntry Jurisdictic<br>ny: <mark>Avalara</mark> | ons              |                |            |               |           |                     |                         |                  |           |                          |                  |
| Defin         | e where AvaTax calcu                         | ilates tax       |                |            |               |           |                     |                         |                  |           |                          | +                |
| Cour          | tries                                        |                  |                |            |               |           |                     | Q Walk Me Through       | Save             | Cancel    | Export                   | 🔅 Filter 🔻       |
| View:         | Selected                                     | ¢ Country: s     | witzerland     |            | Begin Da      | te:       | ٩                   |                         |                  |           |                          |                  |
|               |                                              |                  |                |            |               |           |                     | DEFAULT BI<br>08/16/201 | EGIN DATE:<br>17 |           | EFAULT END<br>12/31/2099 | DATE:            |
|               |                                              | Importor Of Por  | cord           | Has Perman | ent Establish | ment      | Tax ID              | Begin Date              | End Dat          | te        | State/Pr                 | ovince           |
|               | Country                                      | importer of ket  |                |            |               |           |                     |                         |                  |           |                          |                  |

Then you will have two representations of customs duty on your magento website storefront :

> Import duties included into grand total in the cart :

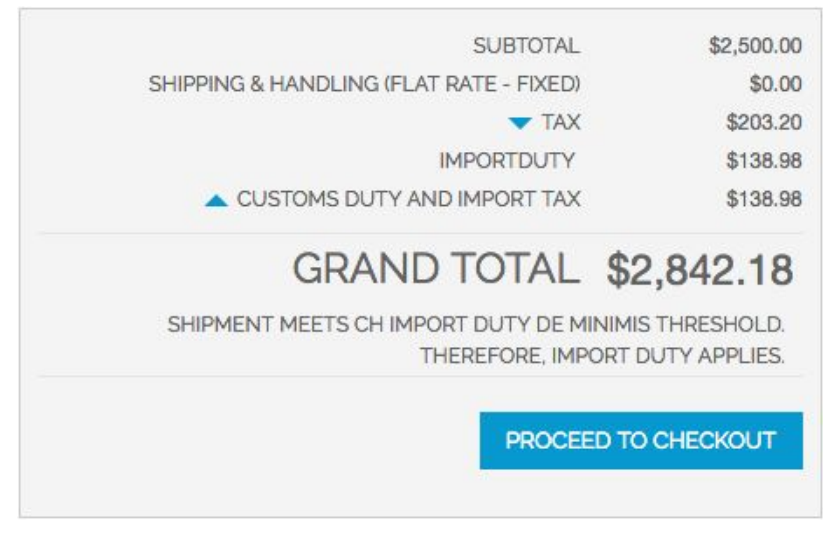

Import duties as a message in the cart :

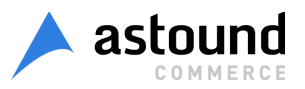

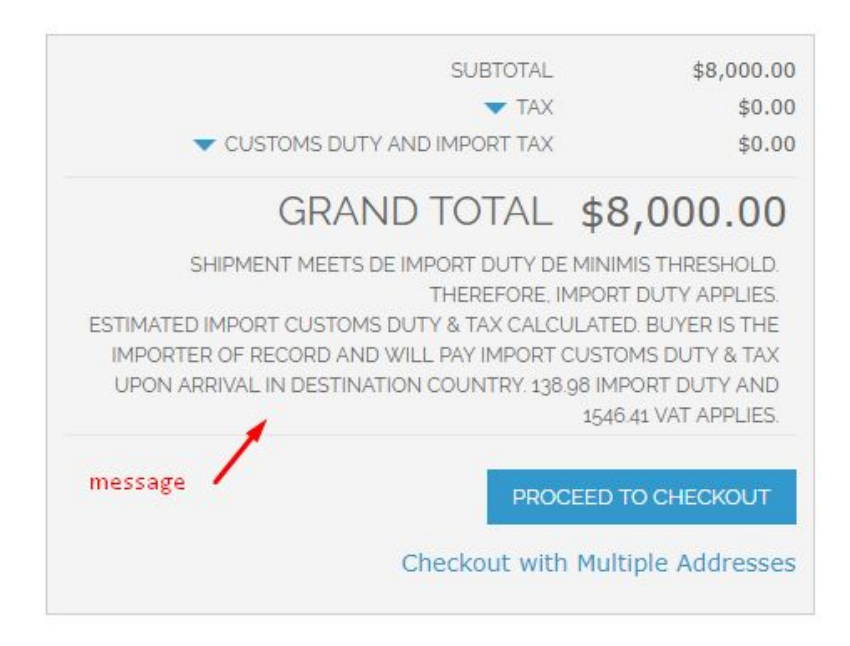

## Third parties integrations

AvaTax stores all collected import duties in special fields

- avatax\_landed\_cost\_import\_duties\_amount
- base\_avatax\_landed\_cost\_import\_duties\_amount

You also could find all collected tax in json format in additional special field avatax\_collected\_taxes.

These all fields are present for entities listed below :

- ➤ quote\_address
- ➤ quote\_item
- ≻ order
- ≻ order\_item
- ≻ invoice
- ➤ invoice\_item
- ≻ creditmemo
- ➤ creditmemo\_item

## Shipping Insurance

AvaTax extension has special event that allows seller to include into request shipping insurance amount during tax calculation. Extension has such implementation because sellers could use some third party for insurance amount calculations. Please, review *avatax\_landed\_cost\_request\_tax\_insurance\_needs* event.

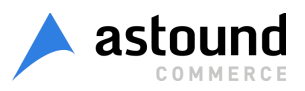

# Document Management (Exemption Certificates)

#### Seller Side

#### System Configuration

Seller could find AvaTax Document Management configuration if you browse to admin -> System / Configuration -> SALES / Tax -> AvaTax Document Management section under AvaTax Custom Duty Calculator section.

Configuration :

> Action. You able to *Enable / Disable* document management for magento customers.

| AvaTax                    |                                                                               |              |
|---------------------------|-------------------------------------------------------------------------------|--------------|
| AvaTax Customs Duty Calcu | lator                                                                         |              |
| AvaTax Document Managem   | ent                                                                           |              |
| Action                    | Enable                                                                        | [STORE VIEW] |
| Rest V2 Api               |                                                                               | [STORE VIEW] |
| URL                       | Production (https://rest.avatax.com/)                                         | [STORE VIEW] |
| Account Number            | mark.withers82+ac@gmail.com                                                   | [STORE VIEW] |
| Key                       | Victory18!                                                                    | [STORE VIEW] |
| Company Code              | Avalara (DEFAULT)                                                             | [STORE VIEW] |
|                           | <ul> <li>Your company code from the AvaTax main<br/>configuration.</li> </ul> |              |
| Cart capture Api          |                                                                               | [STORE VIEW] |
| URL                       | Production (https://api.certcapture.com/)                                     | [STORE VIEW] |
| Username                  | astoundecomsdk                                                                | [STORE VIEW] |
| Password                  | Victory12!                                                                    | [STORE VIEW] |
| Client id                 | 71011                                                                         | [STORE VIEW] |
| Company Code              | Avalara (DEFAULT)                                                             | [STORE VIEW] |
|                           | Your company code from the AvaTax main<br>configuration.                      |              |

To connect Avatax extension you should enter valid credentials:

- ➢ REST V2 credentials :
  - URL: production or development endpoint urls

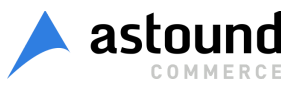

- Account Number : this string is a UUID issued by Avalara to identify the Avalara account that owns the company identified by the Company Code. Mostly it's the same value as you used in *AvaTax / Connection Settings* section.
- Key : the Authorization is used to identify the actor (person or system) making the request. Mostly it's the same value as you used in *AvaTax Connection Settings* section.
- ➤ Cart capture Api
  - URL: production or development endpoint urls
  - Username & Password : seller credentials to access Cart Capture Api
  - Client ID: seller client ID in Avalara Cart Capture system.

#### Customer / AvaTax Documents tab

| Customer Information      | 💣 Jan    | e Doe     |                 |                    |                                   | Back Reset  |
|---------------------------|----------|-----------|-----------------|--------------------|-----------------------------------|-------------|
| Customer View             |          |           |                 |                    |                                   |             |
| AvaTax Documents          | Genera   | al Inform | ation           |                    |                                   |             |
| Account Information       | Cust     | omer Nur  | nber            | 100                |                                   |             |
| Addresses                 |          |           |                 | Seno               | t invitation e-mail to customer.  |             |
| Orders                    |          |           |                 | lind               | ata Customor Information in Augla |             |
| Billing Agreements        |          |           |                 | Upda               | ate customer information in Avaia | ra.         |
| Recurring Profiles (beta) |          |           |                 |                    |                                   |             |
| RMA                       | Page 🔄   | 1         | of 1 pages      | View 20 •          | per page   Total 12 records toun  | a           |
| Shopping Cart             | Select A | ll   Uns  | elect All   Sel | ect Visible   Unse | elect Visible   0 items selected  |             |
| Wishlist                  |          | ID +      | Valid           | Verified           | Exposure Zone                     | Exemption R |
| Newsletter                | Any 🔻    |           | •               |                    |                                   |             |
| Product Reviews           |          | 80        | Yes             | No                 | Washington                        | RESALE      |
| Product Tags              |          | 79        | Yes             | No                 | Washington                        | RESALE      |
| Store Credit              |          | 78        | Yes             | No                 | Washington                        | RESALE      |
| Gift Registry             |          | 77        | Yes             | No                 | Washington                        | RESALE      |
| Reward Points             |          | 70        | Yes             | No                 | California                        | RESALE      |
|                           |          | 40        | Yes             | No                 | Texas                             | RESALE      |
|                           |          | 38        | Yes             | No                 | New Jersey                        | RESALE      |
|                           |          | 37        | Yes             | No                 | Nevada                            | RESALE      |
|                           |          | 35        | Yes             | No                 | Idaho                             | RESALE      |

#### **General Information**

Customer Number : it's crucial aspect of Document Management, this number is used during tax calculation and tax exemption. Seller could fill Customer Number to link already registered customer in Avalara with magento Customer Account or leave it blank. If Customer Number is blank during exemption certificate creation then extension generates Customer Number itself. Customer email is used for this purpose but if customer email contains symbols that have to be escaped then magento customer id is used. Seller has to know that Customer Number is magento customer attribute that means AvaTax / Data Mapping / Customer Code Format should be configured as customer attribute, well seller could use any customer attribute but we suggest to use avatax\_customer\_code.

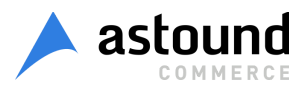

- [Send invitation email to customer] button : this button sends invitation letter to customer from Avalara.
- [Update Customer Information in Avalara] button: allows seller to register new customer in Avalara or update existing one.

#### Certificates grid

| Select Al | I   Unse | elect All   Sel | ect Visible   Unse | lect Visible   0 items selected |                  |                         |                         | Actions | •    | Submit   |
|-----------|----------|-----------------|--------------------|---------------------------------|------------------|-------------------------|-------------------------|---------|------|----------|
|           | ID ↓     | Valid           | Verified           | Exposure Zone                   | Exemption Reason | Signed Date             | Expiration Date         | Actions |      |          |
| Any 🔻     |          | •               | •                  |                                 |                  |                         |                         |         |      |          |
|           | 80       | Yes             | No                 | Washington                      | RESALE           | Jul 23, 2018 5:00:00 PM | Dec 30, 9999 4:00:00 PM | Revoke  | View | Download |
|           | 79       | Yes             | No                 | Washington                      | RESALE           | Jul 23, 2018 5:00:00 PM | Dec 30, 9999 4:00:00 PM | Revoke  | View | Download |
|           | 78       | Yes             | No                 | Washington                      | RESALE           | Jul 23, 2018 5:00:00 PM | Dec 30, 9999 4:00:00 PM | Revoke  | View | Download |
|           | 77       | Yes             | No                 | Washington                      | RESALE           | Jul 23, 2018 5:00:00 PM | Dec 30, 9999 4:00:00 PM | Revoke  | View | Download |
|           | 70       | Yes             | No                 | California                      | RESALE           | Jul 18, 2018 5:00:00 PM | Dec 30, 9999 4:00:00 PM | Revoke  | View | Download |

Allows seller to Revoke, View and Download certificates. Seller also available to print certificate when seller view it. All certificates presented in pdf format.

|                             | Streammed S                                                                                                    | ares and ose                                                                                                    |                                                                                                 |                                                                                                    |                                                                                                    | 3                                                                                                    |                                                        |
|-----------------------------|----------------------------------------------------------------------------------------------------|----------------------------------------------------------------------------------------------------|-------------------------------------------------------------------------------------------------|----------------------------------------------------------------------------------------------------|----------------------------------------------------------------------------------------------------|----------------------------------------------------------------------------------------------------|--------------------------------------------------------|
| e 3ai                       | щищено   avcerts11434                                                                                                    | 4b.loc/index.p                                                                                                    | ohp/admin/                                                                                      | avaTaxAr2_grid/doc                                                                                                    | umentGet                                                                                                    | PDF/id/80/                                                                                             | 2                                                      |
| rean                        | nlined Sales and Use Ta                                                                                                    | x Agreement                                                                                                    | Certificate                                                                                     | 1 / 1                                                                                                    |                                                                                                    |                                                                                                    | Ċ 🛨                                                    |
|                             |                                                                                                    |                                                                                                    |                                                                                                 | (                                                                                                    | Customer #                                                                                                    | 100                                                                                                    | Скач                                                   |
| Str                         | reamlined Sales and Use 1                                                                                                    | Tax Agreement                                                                                                    | t                                                                                               |                                                                                                    | Certi                                                                                                    | ficate of                                                                                              | Exemption                                              |
| Thi<br>cla<br>cer           | is is a multistate form. Not all s<br>tim exemption from tax in the s<br>rtificate (or the data elements re                                                                                                    | states allow all ex<br>state that would o<br>equired on the for                                                                              | xemptions liste<br>otherwise be du                                                              | ed on this form. Purchasen<br>ne tax on this sale. The se<br>hat would otherwise be d                                                                                                    | rs are respons<br>ller may be re<br>ue tax on this                                                                                                    | ible for knowi<br>equired to prov                                                                      | ng if they qualify to<br>vide this exemption           |
| pui                         | rchaser is not eligible to claim a                                                                                                    | this exemption. A                                                                                                    | A seller may no                                                                                 | state if the state does not al                                                                                                    | xemption for                                                                                                    | an entity-base                                                                                         | emper state, if the<br>ed exemption on a sale          |
| pun<br>ma<br>1.<br>2.<br>3. | Check if you are attact     Check if you are attact     Check if you are attact     Check if this certificat     Check if this certificat     Please print     Name of purchaser                                                                                                    | for any tax and in<br>this exemption. <i>I</i><br>e seller within the<br>hing the Multistate<br>etter postal abbrev<br>te is for a single pu | A seller may no<br>e designated st<br>le Supplemental<br>viation for the st<br>urchase and ent  | ssibly civil and criminal j<br>ot accept a certificate of e<br>ate if the state does not al<br>form.<br>tate under whose laws you<br>er the related invoice/purcl                                                                                                    | are claiming e                                                                                                    | an entity-base<br>entity-based ex<br>exemption.                                                        | d exemption on a sale<br>cemption.                     |
| pui<br>ma<br>1.<br>2.<br>3. | Check if you are attack     Check if you are attack     Check if you are attack     Check if this certificat     Check if this certificat     Check if this certificat     Name of purchaser     Mythers     Ducines Address                                                                                                    | for any tax and it<br>this exemption. <i>I</i><br>e seller within the<br>hing the Multistate<br>etter postal abbrev<br>te is for a single pu | A seller may ne<br>e designated st<br>te Supplemental<br>viation for the st<br>urchase and ent  | soluty civil and criminal j<br>of accept a certificate of e<br>ate if the state does not al<br>form.<br>tate under whose laws you<br>er the related invoice/purch                                                                                                    | are claiming e                                                                                                    | exemption.                                                                                             | Zin Code                                               |
| pun<br>ma<br>1.<br>2.<br>3. | Check if you are attack     Check if you are attack     Check if you are attack     Check if this certificat     Check if this certificat     Check if this certificat     Name of purchaser     MWithers     Business Address     Atta OUALI HILL RD NE Purchaser's Tax ID Number                                                                                                    | for any tax and it<br>this exemption. <i>I</i><br>e seller within the<br>hing the Multistate<br>etter postal abbrev<br>te is for a single pu | A seller may no<br>e designated st<br>te Supplemental<br>viation for the st<br>urchase and ent  | er the related invoice/purcl City City State of Issue                                                                                                    | are claiming of hase order #_                                                                                                    | sea by the me<br>an entity-based ex<br>entity-based ex<br>exemption.<br>State<br>WA<br>Country of Issu | Zip Code<br>98110-3621                                 |
| pu<br>ma<br>1.<br>3.        | Check if you are attack     Check if you are attack     Check if you are attack     Check if this certificat     Check if this certificat     Check if this certificat     Check if this certificat     Name of purchaser     Mwithers     Business Address     Attack     Attack     Attack     If no Tax ID Number     Enter one of the following:                                                       | FEIN                                                                                                    | A seller may not<br>e designated st<br>te Supplemental<br>viation for the st<br>urchase and ent | City<br>City<br>City<br>State of Issue<br>State of Issue<br>City<br>City<br>City<br>Number/State Issue<br>State Number/State Issue                                                                                                    | are claiming of hase order # _                                                                                                    | sed by the me<br>an entity-based ex<br>exemption.<br>State<br>WA<br>Country of Issu                    | Zip Code<br>98110-3621<br>ae<br>oreign diplomat numbe  |
| 1. 2. 3.                    | Check if you are attack     Check if you are attack     Check if you are attack     Check if this certificat     Check if this certificat     Check if this certificat     Check if this certificat     Name of purchaser     MWithers     Business Address     B181 QUAIL HILL RD NF     Purchaser's Tax ID Number     If no Tax ID Number     Enter one of the following:     Name of Seller from whom y | FEIN                                                                                                    | Driver's L<br>State of Is<br>g, leasing or ren                                                  | City<br>BAINBRIDGE<br>State of Issue<br>License Number/State Issue<br>State Sumber/State Issue                                                                                                    | are claiming enables imprive and the second second | sea by the me<br>an entity-based ex<br>entity-based ex<br>exemption.                                   | Zip Code<br>98110-3621<br>ue                           |
| 1.                          |                                                                                                    | FEIN                                                                                                    | Driver's L<br>State of Is<br>g, leasing or ren                                                  | City<br>City<br>State of Issue<br>State of Issue<br>City<br>State of Issue<br>City<br>State of Issue<br>City<br>State of Issue<br>City<br>Number<br>State Sumber<br>State Sumber<br>StateSumber<br>State | are claiming of hase order #                                                                                                    | sea by the me<br>an entity-based ex<br>entity-based ex<br>exemption.                                   | Zip Code<br>98110-3621<br>ae<br>Zip Code<br>98110-3621 |

Seller allows to create certificate for particular customer from grid with [*New Certificate*] button. When [*New Certificate*] button is pressed *Avalara New Certificate Creation Wizard* appears.

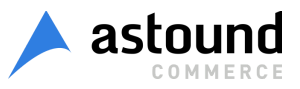

| ite                                              | 8                                                      |
|--------------------------------------------------|--------------------------------------------------------|
| 100                                              |                                                        |
| Please select region, state or province <b>v</b> |                                                        |
|                                                  | Cancel Next step                                       |
|                                                  |                                                        |
|                                                  |                                                        |
|                                                  |                                                        |
|                                                  | te<br>100<br>Please select region, state or province ▼ |

#### **Customer Side**

Magento customer has ability to create, revoke, view and download certificates via *My Account / AvaTax Documents* tab in customer cabinet. Customer able to print certificate while customer views it.

| MY ACCOUNT               | AVAT   | AX DOCUME     | NTS              |           |           |            |            |                 |
|--------------------------|--------|---------------|------------------|-----------|-----------|------------|------------|-----------------|
| ACCOUNT DASHBOARD        |        |               |                  |           |           |            |            |                 |
| ACCOUNT INFORMATION      |        |               |                  |           |           | CREAT      | E NEW EXEN | 1PT CERTIFICATE |
| ADDRESS BOOK             |        |               |                  |           |           |            |            |                 |
| MY ORDERS                |        |               |                  |           |           | 1-10 of 12 | SHOW:      | 10 7 1 2 1      |
| BILLING AGREEMENTS       | D00 // |               |                  | 0101150   | E E E E E |            |            |                 |
| RECURRING PROFILES       | DOC #  | EXPOSURE ZONE | EXEMPTION REASON | DATE      | DATE      |            |            |                 |
| MY PRODUCT REVIEWS       |        |               |                  |           |           |            |            |                 |
| MY WISHLIST              | 40     | Texas         | RESALE           | 7/3/2018  |           | REVOKE     | VIEW       | DOWNLOAD        |
| MY APPLICATIONS          | 38     | New Jersey    | RESALE           | 7/3/2018  |           | REVOKE     | VIEW       | DOWNLOAD        |
| NEWSLETTER SUBSCRIPTIONS |        |               |                  | 12 12 CM  |           |            |            |                 |
| MY DOWNLOADABLE PRODUCTS | 5      | Idaho         | RESALE           | 4/22/2018 | 4/22/2021 | REVOKE     | VIEW       | DOWNLOAD        |
| STORE CREDIT             | 30     | Iowa          | RESALE           | 7/3/2018  |           | REVOKE     | VIEW       | DOWNLOAD        |
| GIFT CARD                |        |               |                  |           |           |            |            |                 |
| GIFT REGISTRY            | 37     | Nevada        | RESALE           | 7/3/2018  |           | REVOKE     | VIEW       | DOWNLOAD        |
| REWARD POINTS            | 79     | Washington    | RESALE           | 7/23/2018 |           | REVOKE     | VIEW       | DOWNLOAD        |
| MY RETURNS               |        |               |                  |           |           |            |            |                 |
| MY INVITATIONS           | 34     | California    | RESALE           | 7/3/2018  |           | REVOKE     | VIEW       | DOWNLOAD        |
| AVATAX DOCUMENTS         | 35     | Idaho         | RESALE           | 7/3/2018  | 7/3/2021  | REVOKE     | VIEW       | DOWNLOAD        |
| ORDER BY SKU             | 70     | California    | RESALE           | 7/18/2018 |           | REVOKE     | VIEW       | DOWNLOAD        |
| MY ORDERS                | 80     | Washington    | RESALE           | 7/23/2018 |           | REVOKE     | VIEW       | DOWNLOAD        |

When [Create New Exempt Certificate] button is pressed Avalara New Certificate Creation Wizard appears. Customer also able to create new certificate in a cart and during Order Review step via special button [Is This Purchase Tax-Exempt?]

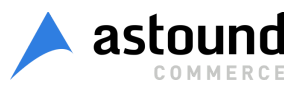

| \$450.00 | SUBTOTAL             |
|----------|----------------------|
| \$46.14  | TAX                  |
| -EXEMPT? | IS THIS PURCHASE TAX |
| 96.14    | GRAND TOTAL \$4      |
| HECKOUT  | PROCEED TO C         |

| PRODUCT                    | PRICE C                              | ŶŢĊ   | SUBTOTAL                |
|----------------------------|--------------------------------------|-------|-------------------------|
| BARCLAY D'ORSAY PUMP, NUDE | \$390.00                             | 1     | \$390.00                |
| Color: Taupe               |                                      |       |                         |
| Shoe size: 7               |                                      |       |                         |
| ALICE IN WONDERLAND        | \$5.00                               | 1     | \$5.00                  |
| Links: Alice in Wonder     |                                      |       |                         |
| BLUE HORIZONS BRACELETS    | \$55.00                              | 1     | \$55.00                 |
|                            | Subt                                 | otal  | \$ <mark>45</mark> 0.00 |
|                            | Shipping & Handling (Flat Rate - Fix | (ed   | \$10.00                 |
|                            |                                      | Tax   | \$47.18                 |
|                            | IS THIS PURCHAS                      | E TAX | -EXEMPT?                |
|                            | Grand To                             | otal  | \$507.18                |
|                            |                                      |       |                         |

Forgot an Item? Edit Your Cart

PLACE ORDER

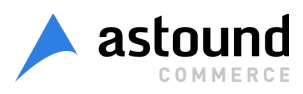

## **Error Handling**

*Error Handling* allows to set up system behavior and control error messages in case when tax cannot be calculated. This setting makes sense only when *Validation: disabled*. If Validation is enabled, then *Action on Error* is ignored.

To set up Error Handling go to Admin Panel > System > Configuration > Sales > Tax > Avatax: Error Handling.

| Error Handling         |                                                                                                    | [STORE VIEW] |
|------------------------|----------------------------------------------------------------------------------------------------|--------------|
| Action on Error        | Allow checkout without charging tax (no error n 🔻                                                                                               | [STORE VIEW] |
| Frontend Error Message | Unfortunately, we could not calculate tax for your<br>order. Please try again with a different address or<br>contact us to complete your order. | [STORE VIEW] |
| Backend Error Message  | There was an error getting tax rates from Avalara.<br>Please see the error log for details.                                                     | [STORE VIEW] |
| Notification Toolbar   | Enable T                                                                                                    | [GLOBAL]     |
|                        | <ul> <li>If there are issues syncing invoice or credit memo<br/>data, show warning in admin notification toolbar.</li> </ul>                    |              |

Admin can configure the following settings:

Action on Error: it controls system behavior when tax cannot be calculated. Pay attention that Action on Error has lower priority than Validation and Normalization settings so if you prefer to use Action on Error please disable setting under "Shipping Address Options" block in AvaTax Configuration Page.

Admin is able to select one of two available values for Action on Error:

 Disable checkout and show error message. When user enters non taxable Shipping Address, error message is displayed and user is not able to go to the next Checkout Step. In case when Validation is set to "Enable+Allow order" and non-taxable address is provided, user is able to complete the checkout without

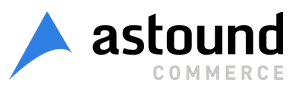

charging tax. If user calculates tax in Estimation block of Shopping Cart then error message is displayed.

- Allow checkout without charging tax (no error message). This setting blocks Validate Request: it is not sent during placing Order. After entering non taxable Shipping Address, user is able to go to the next Checkout Step and place Order. If user calculates tax in Estimation block of Shopping Cart then error message is not displayed and user is able to go to Checkout. Pay attention that if Validation is set to "Enable+Prevent Order" then user will not be able to place Order with non taxable address - error message will be shown.
- Frontend Error Message: this message is displayed on StoreFront (Shopping Cart and Checkout) if tax cannot be calculated
- Backend Error Message: this message is displayed when admin places an Order and tax cannot be calculated
- Notification Toolbar: this will be displayed on all admin pages if there are any errors with items in the Queue (like admin messages).

| 🍿 Magent          | to <sup>-</sup> En        | terpris       | е              |               |                  |                   | Glob           | al Record Se         | arch                      |             | Logged              | in as admin   Monday, Nove | ember 30, 2015   Log Out        |
|-------------------|---------------------------|---------------|----------------|---------------|------------------|-------------------|----------------|----------------------|---------------------------|-------------|---------------------|----------------------------|---------------------------------|
| Dashboard         | Sales                     | Catalog       | Customers      | Pron          | notions Ne       | ewslette          | r CN           | /IS Repo             | rts Sy                    | stem        |                     |                            | Bet help for this page          |
| One or more of t  | the Cache                 | Types are i   | nvalidated: Pa | ge Cache      | e, Blocks HTML   | _ output.         | Click her      | e to go to <u>Ca</u> | he Manage                 | ement and   | efresh cache        | lypes.                     |                                 |
| 🕕 Latest Message  | : Magento                 | 2.0 Is Now    | Available! Rea | details       |                  |                   |                | You h                | ave <mark>10</mark> criti | cal, 5 majo | , 19 minor and      | 65 notice unread message(  | s). <u>Go to messages inbox</u> |
| 🕕 AvaTax: There a | are <mark>2</mark> entrie | es in the Ava | Tax Order Syn  | c Queue       | that have error  | red. Syn          | cing is att    | emped 5 time         | s before pe               | rmanently   | ailing.             | Go to the A                | vaTax Order Sync Queue          |
| Page I 1          | of 1 page<br>Store Id     | s   View      | 20 v per       | page   1<br>E | Total 19 records | ls found<br>nt Id | Туре           | Status               | Attempt                   | Clear G     | ueue Now<br>Message | Process Queue Now I        | Reset Filter Search             |
| From:             | From:                     |               | From:          | F             | From:            |                   | •              | •                    | From:                     | 1           |                     | From: 📻                    | From: 📻                         |
| То :              | To :                      |               | То:            | 1             | To :             |                   |                |                      | To :                      |             |                     | То : 📰                     | То: 🛒                           |
| 1                 |                           | 1             |                | 43            | 1400             | 000261            | Invoice        | Complete             |                           | 1           |                     | Nov 26, 2015 4:26:08<br>AM | Nov 26, 2015 4:26:28<br>AM      |
| 2                 |                           | 1             |                | 8             | 1400             | 000261            | Credit<br>memo | Complete             |                           | 1           |                     | Nov 26, 2015 4:26:15<br>AM | Nov 26, 2015 4:26:29<br>AM      |
| 3                 | 1                         | 1             |                | 44            | 1400             | 000262            | Invoice        | Complete             |                           | 1           |                     | Nov 26, 2015 8:44:54<br>AM | Nov 26, 2015 8:45:37<br>AM      |
| 4                 |                           | 1             |                | 9             | 1400             | 000262            | Credit         | Complete             |                           | 1           |                     | Nov 26, 2015 8:45:01       | Nov 26, 2015 8:45:38            |

You can read more about Queue on Order Sync Queue Page.

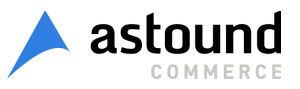

## **Filter Requests**

*Filter Requests* allow to calculate taxes and validate addresses only for some Countries / States / Provinces. Because of *Filter Requests* settings it is possible to decrease number of Requests to Avalara by filtering Shipping Addresses. If Shipping Address is filtered then *Filter* log is displayed instead of Validate and GetTax Logs.

Go to Admin Panel > System > Configuration > Sales > Tax > Avatax: Connection Settings to configure Filter Requests.

Admin is able to configure the following settings:

- > Taxable Country: select countries to be taxable
- > Filter Requests by Region: this allows admin to select one of the following values:
  - None: Validation / Normalization and Tax calculation is performed for all countries specified under *Taxable Country* field
  - Filter tax calculations: Tax calculation and reporting only occur for the regions selected address validation and normalization still occur for all transactions
  - Filter tax calculations & address options: All types of Avatax services (Validation, Normalization, Tax Calculation) only occur for the regions selected
- Taxable Regions: this field appears only if *Filter Requests by Region* equals "Filter tax calculations" or "Filter tax calculations & address options". Taxable Regions allow to control Avatax Request only for selected regions.

Example #1:

*Taxable Country:* United States

Filter Requests by Region: None

In this case tax, validation and normalization will be performed for any US states. If user selects Shipping Address with other country tax, validation and normalization will not be performed.

Example #2: *Taxable Country*: United States *Filter Requests by Region*: Filter tax calculations *Taxable Regions*: New York

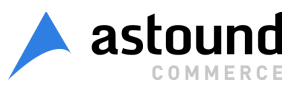

In this case tax is calculated only for New York state of US. Validation and Normalization are performed for all states of US. So if user on StoreFront selects New Jersey state for Shipping, Validation and Normalization are performed, but tax is not calculated. *Filter* log will be displayed instead of Validation Log (Validation Request is not sent).

Example #3:

Taxable Country: United States

*Filter Requests by Region:* Filter tax calculations & address options

Taxable Regions: New York

In this case tax, validation and normalization will be performed only for New York state of US. So *Filter* log is displayed instead of Validation, GetTax logs (Requests to Avalara are not sent).

*Filter* log is not an actual request to Avalara; it is just notice that address was filtered. See <u>Logging</u> to find more information about logs.

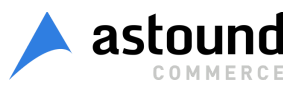

## **Request Settings**

Request Settings allow to decrease number Avatax Requests by blocking Avatax Process if StoreFront User tries to enter invalid data that is marked as 'Prohibited' in Admin Panel.

| Request Settings |                   |   | [STORE VIEW] |
|------------------|-------------------|---|--------------|
| Required Fileds  | prefix            |   | [STORE VIEW] |
|                  | First Name        |   |              |
|                  | Middle Name       |   |              |
|                  | Last Name         |   |              |
|                  | suffix            |   |              |
|                  | Full Address      |   |              |
|                  | Address           | + |              |
| Field Rule       | -                 |   | [STORE VIEW] |
|                  | ▲ Example: ',-,_' |   |              |

To set up Request Settings go to Admin Panel > System > Configuration > Sales > Tax > Avatax: Request Settings.

You can configure the following settings to activate Request Settings:

- Required Fields: if some field is selected, it means that value entered to equivalent field of Shipping Address on Checkout should not be empty or should not be equal value from *Field Rule*. Admin is able to select one or few *Required Fields*.
- Field Rule: value for Required Fields. Admin is able to enter one or few values via commas. So user should be able to go to the next Checkout Steps only if *Required Field* in Shipping Address is not empty and is not equal value from *Field Rule*.

Please note that entered *Field Rule* values work for all selected *Required Fields* so it is impossible to specify different Rules for different Required Fields.

Request Settings are actual and make sense in case when Validation will be performed for the Shipping Address. If shipping country or region is not selected as taxable and Validation is not performed, then Request Settings Verification is ignored. See <u>Filter Requests</u> to find more information about settings of taxable and non taxable countries.

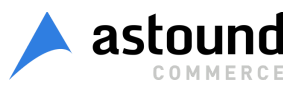

Example: *Required Fields:* Company *Field rule*: ' ,-,\_'

In this case, when user goes to checkout and enters / selects Shipping Address, system verifies "Does the Company field is empty?", "Does the Company field equal ' ' (space), '-' (dash) or '\_' (upper dash)?". If answer for one of these questions is "Yes" then error message is displayed and user is not able to go to the next Checkout Steps till he / she enters valid value for Company Code. If error message is displayed then Validation and GetTax requests are not sent.

## Logging

Data logging is used to collect information about any Avatax actions or requests to Avalara. Logs are saved to Avatax Log table (*Admin Panel > Sales > Tax > Avatax Logs*).

To configure Logs go to Admin Panel > System > Configuration > Sales > Tax > Avatax : Log & Queue Settings.

| Log & Queue Settings      |                                                              | [STORE VIEW] |
|---------------------------|--------------------------------------------------------------|--------------|
| Log Mode                  | Log all actions (recommended)                                | [STORE VIEW] |
| Enable advanced logs      | Yes A Collects related data for order, invoice and creditmem | GLOBAL]      |
| Log Entry Lifetime        | 7 A Required. Days before entries are auto-purged.           | [GLOBAL]     |
| Successful Queue Lifetime | 7 Required. Days before entries are auto-purged.             | [GLOBAL]     |
| Failed Queue Lifetime     | 60                                                           | [GLOBAL]     |
| Log Type                  | Ping<br>GetTax<br>Filter<br>Validate<br>Queue                | [GLOBAL]     |
|                           | Export Logs Export Queue                                     | [GLOBAL]     |

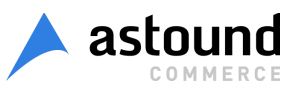

Admin is able to configure the following Logs Settings:

- Log Mode: admin is able to choose what logs should be saved to table. There are three available values:
  - Log only errors: it means that only logs with Level "Error" will be saved.
     Successful entries will be ignored
  - Log all actions (recommended): all Error and Successful Logs will be saved to Avatax Log table
- Enable Advanced Logs: if turned on then log layer collects related data for orders, invoices and credit memos.
- Log Entry Lifetime: Records in the Log are automatically deleted after time period specified
- Log Type: only selected log types will be saved to Logs table. Not selected logs Types will be ignored and will not be saved to table. There are 5 Logs Types:
- Ping: it is not Request to Avalara; it is a log that says about Avatax configuration changes. Every time when admin saves Avatax extension changes, log Ping is saved to Logs table. if Avatax is saved with invalid configurations then Level of Ping Log is "Error"; if Avatax is saved with valid configurations, Ping log is present with level "Success"
- GetTax: it is a request to Avalara. Every time when tax for Order needs to be calculated GetTax request is sent and appropriate log is saved to Log table. If tax can be calculated by Avalara and its value is sent in Response, then GetTax Log has Level "Success". If tax cannot be calculated and error is sent in Response, GetTax is saved with Level "Error". Another case for GetTax log is related to Invoice and Credit Memo. GetTax is sent when tax for Invoice or Credit Memo needs to be calculated.
- Validate: it is a request to Avalara to validate and normalize shipping address. Validate request is sent with Shipping Address; normalized Shipping Address is returned in Response. Validate log has "Success" level if Avalara can validate / normalize shipping address; if error message instead of normalized Shipping address is sent in Response then Validate log is saved with level "Error"
- Filter: it is not request to Avalara. It is just log that is displayed when tax or validation / normalization cannot be performed because of Request Settings. If Shipping Address is filtered and tax or validation / normalization cannot be performed, log Filter displays.

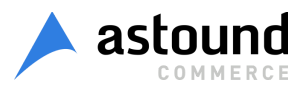

Filter log can be displayed with only "Success" Level. See <u>Filter Requests</u> to get more info.

Queue: it is not an actual request to Avalara. When Queue log is present in table it means that any operation with Invoice / Credit Memo were performed: adding Invoice / Credit Memo to Avatax Order Sync Queue table; sending Invoice / Credit Memo from Avatax Order Sync Queue table to Avalara admin; deleting Queue entries from table.

Avatax Action Log table consists of the following columns:

- > Log Id: it is the log sequence number
- Store Id: identification number of store which Avatax operation or request was performed from.
- Level: it indicates successful or failed requests. If Avatax operation or request is successful then log displays with Level "Success"; if error display in Response and operation is unsuccessful then Log Level is "Error".
- > Type: Avatax operation or request name is displayed (log types were described previously)
- > Quote Id: all sales documents come from quote and are linked to quote.
- Quote Address Id: all calculations based on quote shipping or billing addresses. Column contains quote address id that was used during tax calculations for particular Avalara request.
- > Order #: magento sales order incremental id. Column's data can't be filtered or sorted.
- Invoice #: magento invoice incremental id. There can be multiple invoices per quote address id if partial invoicing took place. Column's data can't be filtered or sorted.
- Credit Memo #: magento credit memo incremental id per each magento invoice. Column's data can't be filtered or sorted.
- > Created At: date when Log / Request is created / sent

To see table with logs go to Admin Panel > Sales > Tax > AvaTax Log.

| age 💽 1 | of 1 pages | View 20 v per p | age   Total 10 rec | ords found           |                  |           |           |               | Reset Filter            |
|---------|------------|-----------------|--------------------|----------------------|------------------|-----------|-----------|---------------|-------------------------|
| Log Id  | Store Id   | Level           | Туре               | Quote Id             | Quote Address Id | Order #   | Invoice # | Credit Memo # | Created At              |
| From:   | From:      |                 | •                  | • 697                |                  |           |           |               | From: 📰                 |
| ō:      | To :       |                 |                    | records are filtered |                  |           |           |               | То: 📰                   |
| 4       | 9          | 1 Success       | Queue              | 697                  | 2637             | 145000005 |           | 160006301     | Oct 18, 2017 3:45:43 AM |
| 4       | 8          | 1 Error         | GetTax             | 697                  | 2637             | 145000005 |           | 160006301     | Oct 18, 2017 3:45:43 AM |
| 4       | 7          | 1 Success       | Queue              | 697                  | 2637             | 145000005 | 160006301 |               | Oct 18, 2017 3:45:43 AM |
| 4       | 6          | 1 Error         | GetTax             | 697                  | 2637             | 145000005 | 160006301 |               | Oct 18, 2017 3:45:43 AM |
| 4       | 5          | 1 Success       | Queue              | 697                  | 2637             | 145000005 |           | 160006301     | Oct 18, 2017 3:45:22 AM |
| 4       | 4          | 1 Success       | Queue              | 697                  | 2637             | 145000005 | 160006301 |               | Oct 18, 2017 3:45:11 AM |
| 3       | 9          | 1 Success       | Validate           | 697                  | 2637             | 145000005 |           |               | Oct 18, 2017 3:37:12 AM |
| 3       | 8          | 1 Success       | GetTax             | 697                  | 2637             | 145000005 |           |               | Oct 18, 2017 3:37:02 AM |
| 3       | 7          | 1 Success       | GetTax             | 697                  | 2637             | 145000005 |           |               | Oct 18, 2017 3:36:56 AM |
| 3       | 5          | 1 Success       | GetTax             | 697                  | 2637             | 145000005 |           |               | Oct 18, 2017 3:36:46 AM |

Any log contains Request, Response and Additional information block.

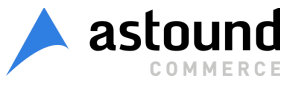

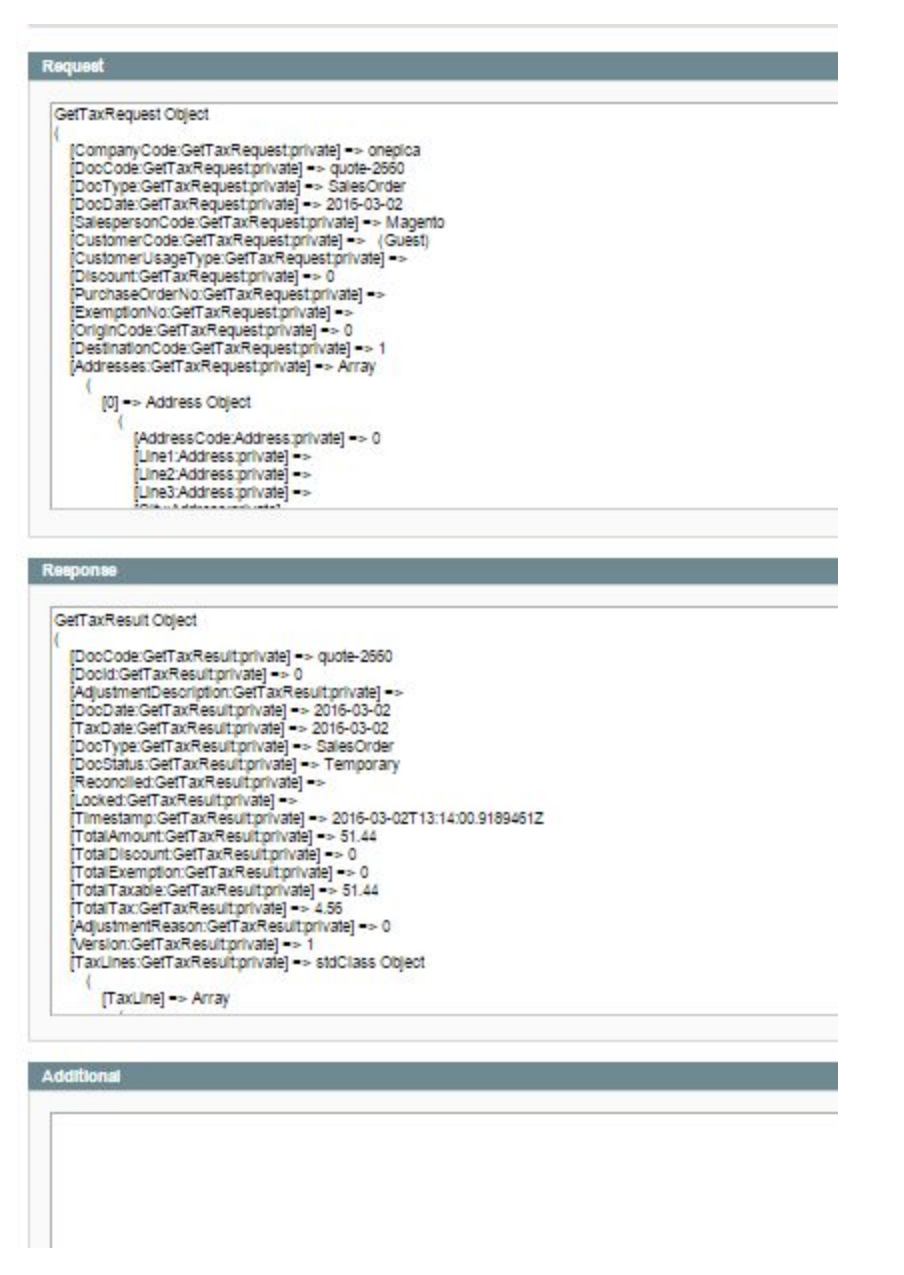

Admin is able to Export Logs table with all existing records in it. To do this go to Admin Panel > System > Configuration > Sales > Tax > Avatax > Log & Queue Settings > Export Logs)

## Order Sync Queue

All Orders can be transferred to Avalara admin with the purpose to formulate reports and detailed statistics. To sync with Avalara admin panel, Invoice and/or Credit Memo should be created for Order.

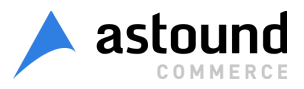

Invoices and Credit Memos that are prepared for sending to Avalara admin are collected into Order Sync Queue table.

To configure Avatax Order Sync Queue go to Admin Panel > System > Configuration > Sales > Tax > Avatax > Action: enable: calculate tax, submit data

To see Queue table go to Admin Panel > Sales > Tax > AvaTax Order Sync Queue.

| Queue Id | Store Id |   | Entity Id |    | Entity Increm | ent Id  | Туре        | Status   | Attempt | Message                | Created At                | Updated At                | Actions            |
|----------|----------|---|-----------|----|---------------|---------|-------------|----------|---------|------------------------|---------------------------|---------------------------|--------------------|
| From:    | From:    |   | From:     |    | From:         |         |             |          | From:   |                        | From: 📰                   | From: 📰                   |                    |
| То:      | To :     |   | To :      |    | To :          |         |             |          | To:     |                        | То: 📰                     | To: 🛃                     |                    |
|          | 1        | 1 |           | 43 | 16            | 0002556 | Invoice     | Complete |         | 1                      | Dec 7, 2015 7:56:01<br>AM | Dec 7, 2015 8:05:03<br>AM |                    |
|          | 2        | 1 |           | 44 | 16            | 0002557 | Invoice     | Complete |         | 1                      | Dec 7, 2015 7:59:48<br>AM | Dec 7, 2015 8:05:04<br>AM |                    |
|          | 3        | 1 |           | 45 | 16            | 0002558 | Invoice     | Complete |         | 1                      | Dec 7, 2015 9:03:22<br>AM | Dec 7, 2015 9:03:31<br>AM |                    |
|          | 4        | 1 |           | 8  | 16            | 0002556 | Credit memo | Complete | 1       | 1                      | Dec 7, 2015 9:03:27<br>AM | Dec 7, 2015 9:03:32<br>AM |                    |
|          | 5        | 1 |           | 46 | 16            | 0002559 | Invoice     | Pending  |         | D                      | Dec 7, 2015 9:03:47<br>AM | Dec 7, 2015 9:03:47<br>AM |                    |
|          | 6        | 1 |           | 9  | 16            | 0002557 | Credit memo | Pending  | 1       | D                      | Dec 7, 2015 9:03:53<br>AM | Dec 7, 2015 9:03:53<br>AM |                    |
|          | 7        | 1 |           | 47 | 16            | 0002560 | Invoice     | Failed   | 1       | 5 DocStatus is invalid | Dec 7, 2015 9:04:47       | Dec 7, 2015 9:04:47<br>AM | Set pending status |

When Action is "enable: calculate tax, submit data" or "enable: calculate tax, submit data and commit" Invoices/Credit Memos are automatically sent to AvaTax Order Sync Queue table after its creation with *Uncommited* or *Committed* status respectively. When Invoices / Credit Memos are present in Queue table they can be sent to Avalara admin by clicking "Process Queue Now" button on "Avatax Order Sync Queue" tab. In this case all data from Avatax Order Sync Queue is delivered to Avalara Admin.

There are 5 different statuses of Orders/Invoices/Credit memos:

- Pending: all Invoices / Credit Memos are sent to Order Sync Queue table with statuses "Pending". Pending status means that Invoice / Credit Memo is new and it is not present in Avalara Admin.
- Retry Pending: when admin tries to send Invoices / Credit Memos to Avalara Admin but attempt is unsuccessful, Invoices / Credit Memos are returned with status "Retry Pending". Reasons of unsuccessful attempt:
  - a. order is placed with non taxable address;
  - b. AvaTax is saved with invalid Connection Settings;
  - c. Invoices / Credit Memos IDs already exist in Avalara admin.

Invoices / Credit Memos can be returned with statuses "Retry Pending" four times. When Retry Pending Queue is sent fifth time and attempt is unsuccessful, then Queue returns with status "Failed".

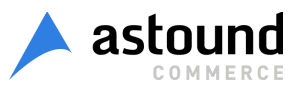

- Failed status means that Invoices / Credit Memos are sent to Avalara Admin fifth time and no one attempt is successful. Queue item status can be changed from "Failed" to "Pending" using "Set pending status" link.
- 4. Unbalanced. Since tax rates and configurations can change, the tax amount of orders can also change from the time the customer checks out and when orders are invoiced. If this happens, items in the queue will change to Unbalanced status and the difference will be recorded. Magento will continue to use the old amount (since that is what you collected from the customer) and the AvaTax dashboard will show the correct amount to be paid to the respective jurisdiction.

*Example*: To make status of Invoices / Credit Memos Unbalanced you should:

- a. place order on StoreFront;
- b. open order as admin (admin panel > Sales > Orders);
- c. change Shipping Address to new one;
- d. create Invoice/Credit Memo for Order;
- e. send Queue to Avalara Admin.
- 5. Complete. When Invoice / Credit Memo is successfully sent to AvaTax admin console, it returns with status "Complete".

When Invoice / Credit Memo is created, it is automatically sent to Queue, Log "Queue" created in Log table (*admin panel > Sales > Tax > Avatax Logs*). Queue is not a request; it is just log that indicates fact about Queue process.

When Invoice / Credit Memo sends to Avalara admin, Logs "Queue" and "GetTax" are created in Log table.

To delete Queue with statuses "Complete", "Failed", "Unbalanced" manually, you can click a button "Clear Queue Now". When admin deletes Queue, log "Queue" creates.

Admin is able to set up the following configuration to delete Queue automatically (Admin Panel > System > Configuration > Sales > Tax > Avatax > Log & Queue Settings):

- Successful Queue Lifetime: Successful queue entries (Invoices / Credit Memos with statuses "Complete") are automatically deleted after time specified.
- Failed Queue Lifetime: Invoices / Credit Memos with statuses "Failed" and "Unbalanced" are automatically deleted after time specified.

Admin is able to Export Queue with all existing records in it. To do this go to Admin Panel > System > Configuration > Sales > Tax > Avatax > Log & Queue Settings > Export Queue).

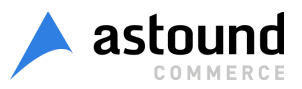

# Export AvaTax Configuration

You could export configuration of AvaTax extension. To do this go to Admin Panel > System > Configuration > Sales > Tax > Avatax > Log & Queue Settings and press [Export Config] button. Please, review screenshot below.

| Log & Queue Settings      |                                              |             |              |
|---------------------------|----------------------------------------------|-------------|--------------|
| Log Mode                  | Log all actions (recommended)                | Ŧ           | [STORE VIEW] |
| Enable advanced logs      | Yes                                          | •           | [GLOBAL]     |
|                           | Collects related data for order, invoice and | creditmemo  |              |
| Log Entry Lifetime        | 7                                            |             | [GLOBAL]     |
|                           | Required. Days before entries are auto-pure  | ged.        |              |
| Successful Queue Lifetime | 7                                            |             | [GLOBAL]     |
|                           | Required. Days before entries are auto-pure  | ged.        |              |
| Failed Queue Lifetime     | 60                                           |             | [GLOBAL]     |
|                           | Required. Days before entries are auto-pure  | ged.        |              |
| Log Type                  | Ping                                         | *           | [GLOBAL]     |
|                           | GetTax                                       |             |              |
|                           | Filter                                       |             |              |
|                           | Validate                                     |             |              |
|                           | Queue                                        |             |              |
|                           |                                              |             |              |
|                           |                                              |             |              |
|                           |                                              |             |              |
|                           |                                              |             | /            |
|                           |                                              | *           |              |
|                           | Export Logs Export Queue Ex                  | port Config | [GLOBAL]     |

## **Order Logs Export**

Magento Sales Order view screen contains AvaTax tab with *Export Logs* button for this order. Button is enabled if advanced logging is turned on in extension configuration. When you

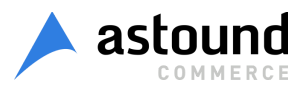

press export button, you will download detailed transaction logs as well as database data for particular order and all related sales documents.

| Information      | Back Edit Cancel Send Email Hold D invoice D Snip D Reorder |
|------------------|-------------------------------------------------------------|
| Invoices         |                                                             |
| Credit Memos     | Logs                                                        |
| Shipments        | Export Logs for this order                                  |
| RMA              |                                                             |
| Comments History |                                                             |
| Transactions     |                                                             |
| AvaTax           |                                                             |
|                  |                                                             |
|                  |                                                             |
|                  |                                                             |
|                  |                                                             |
|                  |                                                             |

## List of hidden and overridden settings

When Avatax is installed and enabled, some default Magento settings are hidden and their behaviour is overridden.

System > Configuration > Sales > Tax > Tax Classes section

• Tax Class for Shipping - Set to Default Avatax shipping code FR020100

System > Configuration > Sales > Tax > Calculation Settings section

- Tax Calculation Method Based On Set to Total
- Tax Calculation Based On Set to Shipping Address
- Shipping Prices Set to Catalog Prices value
- Apply Customer Tax Hidden when Catalog Prices = Exclude Tax and set to After Discount
- Apply Discount on Prices Set to Catalog Prices value
- Apply Tax On set to Custom price if available
- Enable Cross Border Trade set to Yes when Catalog Prices = Include Tax and to No when Catalog Prices = Exclude Tax

System > Configuration > Sales > Tax > Price Display Settings section

• Display Product Prices - Set to Catalog Prices value

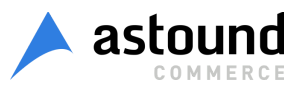

• Display Shipping Prices - Set to Catalog Prices value

System > Configuration > Sales > Tax > Orders, Invoices, Credit Memos Display Settings

• Display Full Tax Summary - Set to No

Sales > Tax

- Manage Tax Rules
- Manage Tax Zones & Rates
- Import / Export Tax Rates

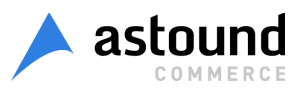